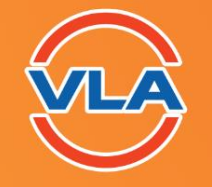

HIỆP HỘI DOANH NGHIỆP DỊCH VỤ LOGISTICS VIỆT NAM VIETNAM LOGISTICS BUSINESS ASSOCIATION

# VLA Race Walking TOGETHER BAUG FOR LCI

Hướng dẫn cài đặt thiết bị và tham gia chương trình VLA Race Walking Together for LCI 2022 ĐỂ THAM GIA CHƯƠNG TRÌNH BẠN CẦN CHUẨN BỊ:

1. Đăng ký tài khoản và cài đặt App Strava

2. Đăng ký tài khoản và cài đặt App 84Race

3. Kết nối tài khoản 84Race và Strava

Hãy xem hướng dẫn chi tiết ở các trang tiếp theo nhé!

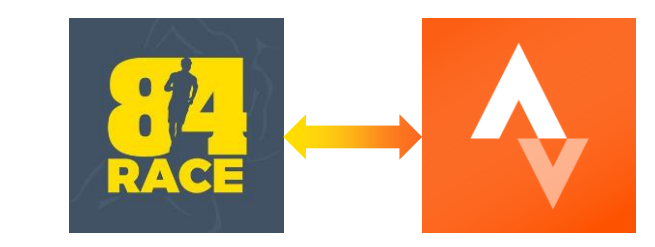

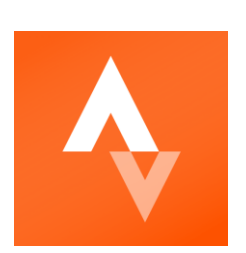

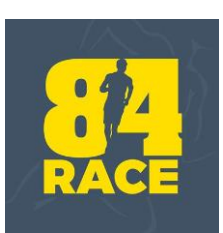

# 1. HƯỚNG DẪN ĐĂNG KÝ TÀI KHOẢN STRAVA

Đăng ký tài khoản STR///

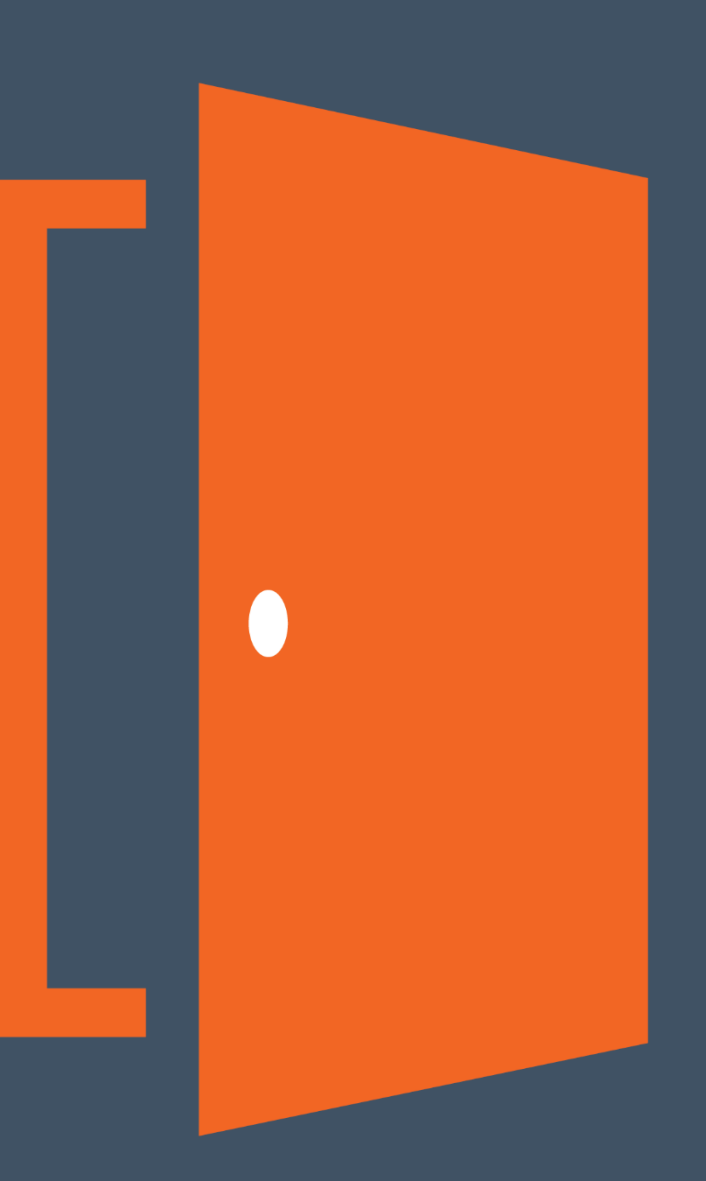

#### 1. Tạo tài khoản:

Sau khi tải app Strava – đăng ký tài khoản bằng facebook hoặc tài khoản google

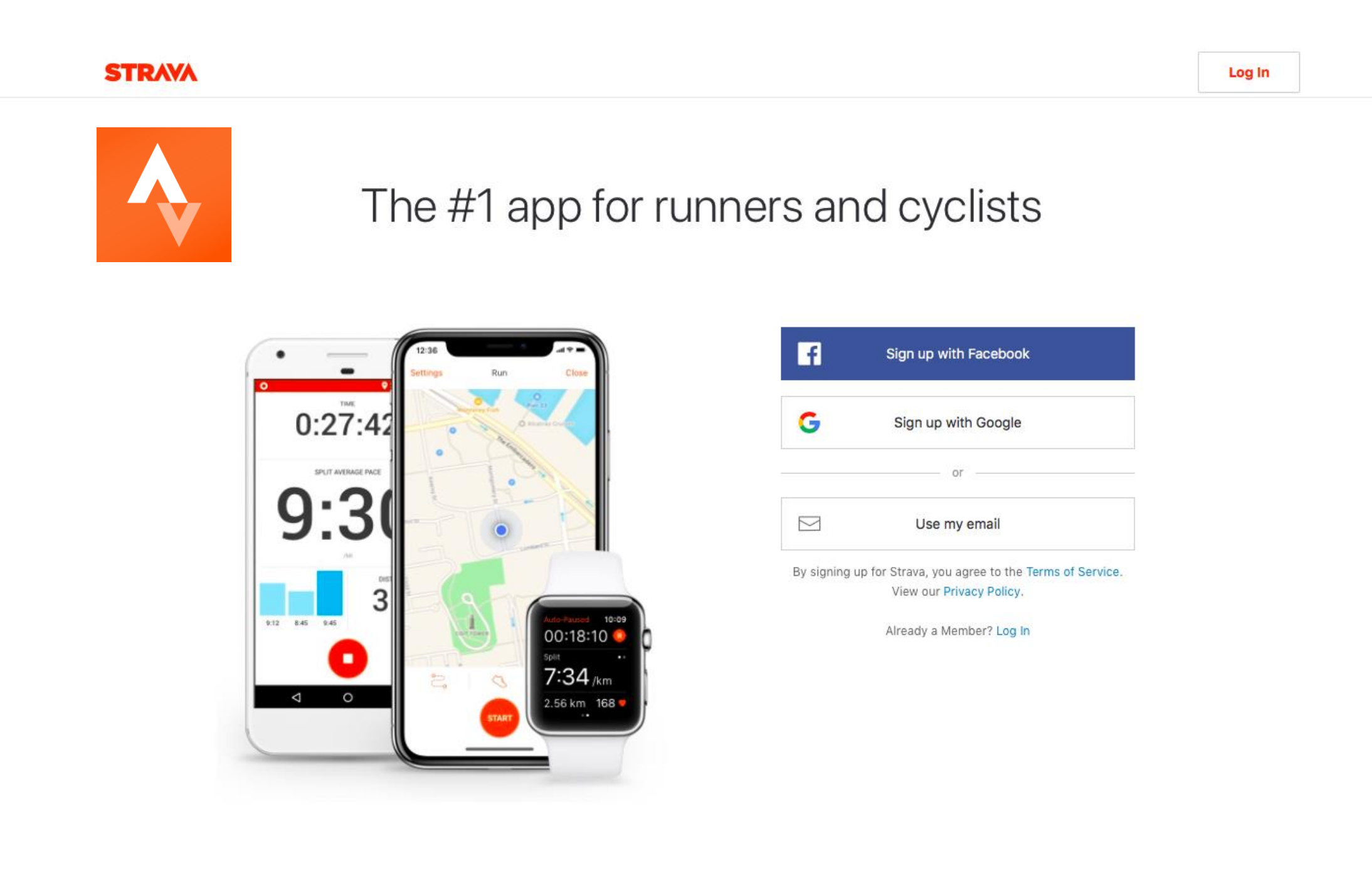

## Hướng dẫn ghi nhận hoạt động bằng STRAVA:

- Truy cập app STRAVA
- Nhấn vào "RECORD"
- Lưu ý: Cần mở VỊ TRÍ trong quá trình sử dụng STRAVA

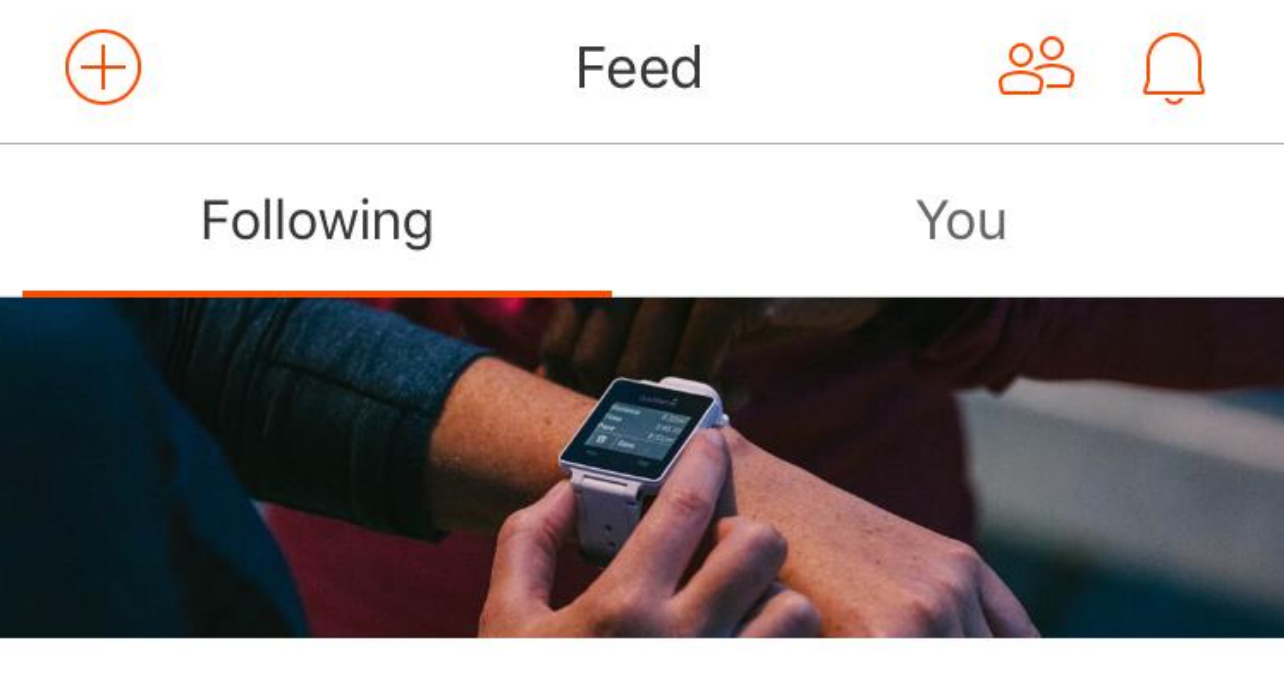

## **Getting Started**

To get you started, we've detailed a few steps on how to get the most from Strava.

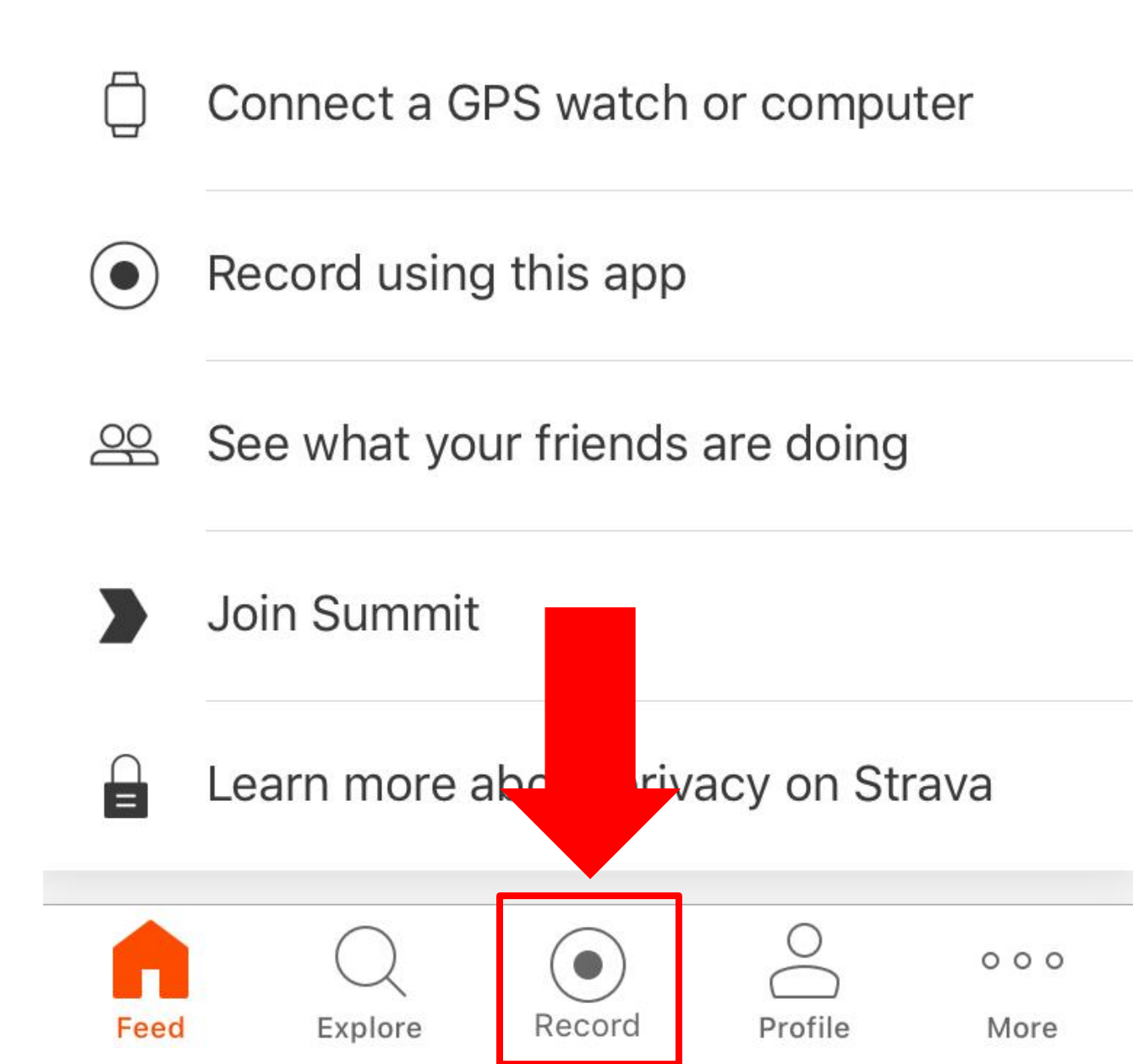

# 2. Hướng dẫn ghi nhận hoạt động bằng STRAVA (tiếp) - Hoạt động chạy bô (hình chiếc giày)

2.1. Ấn vào start để bắt đầu

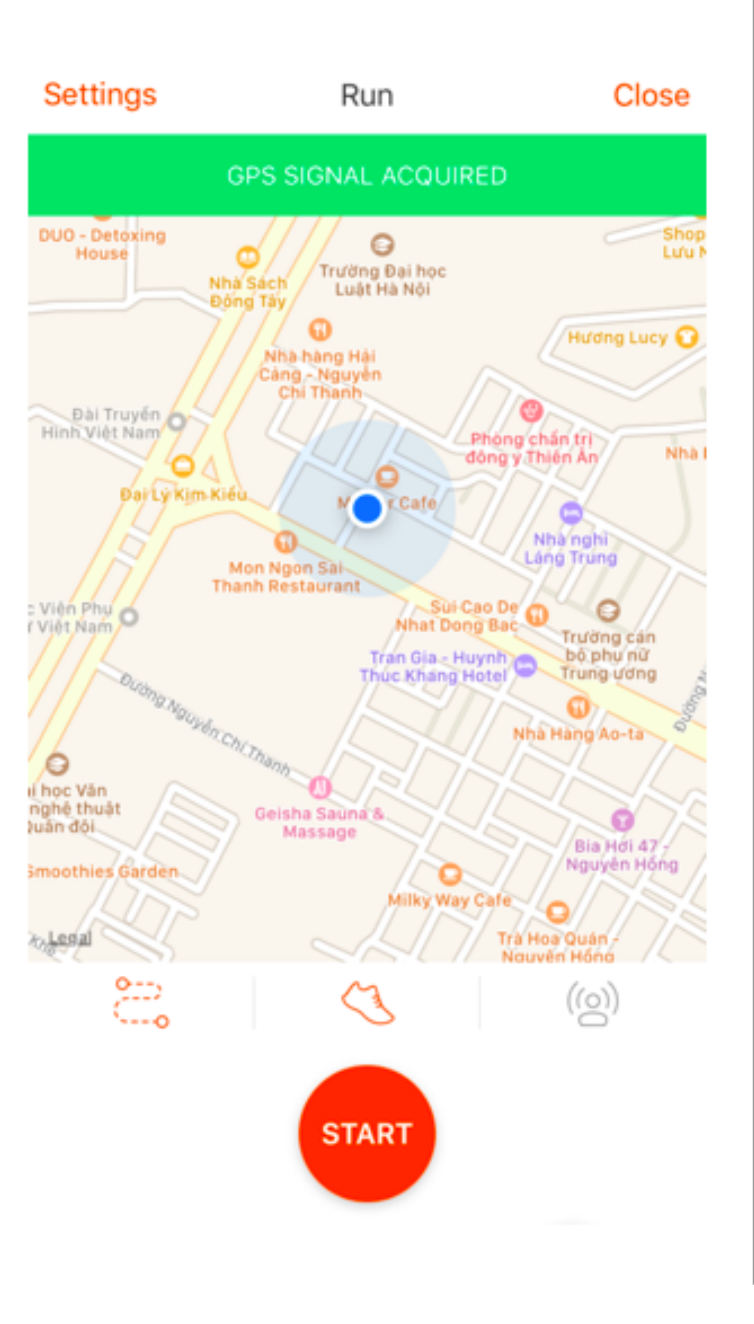

2.2. Giao diện trong quá trình sử dụng strava để record kết quả

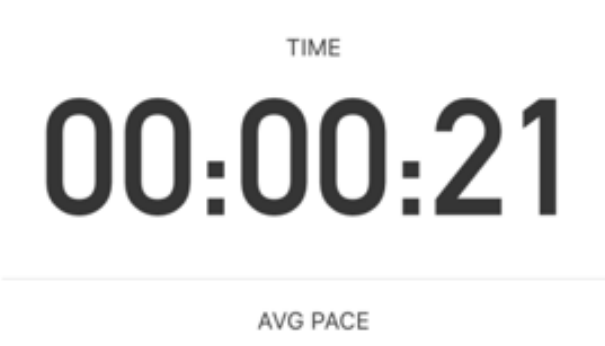

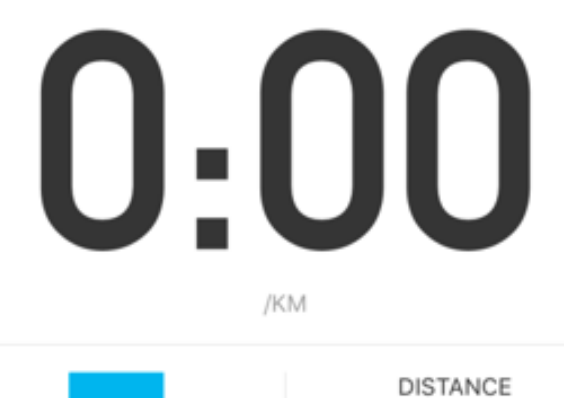

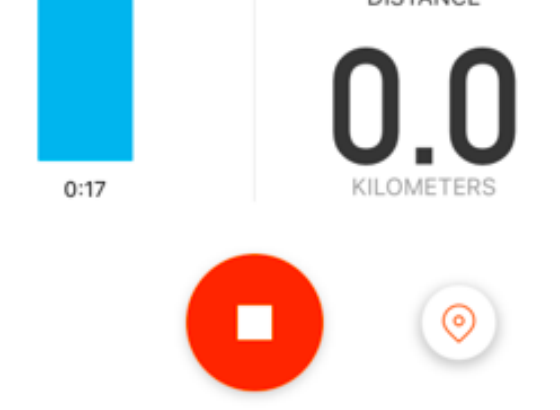

2.3 Ấn stop / finishđể kết thúc.Sau đó ấn save đểlưu

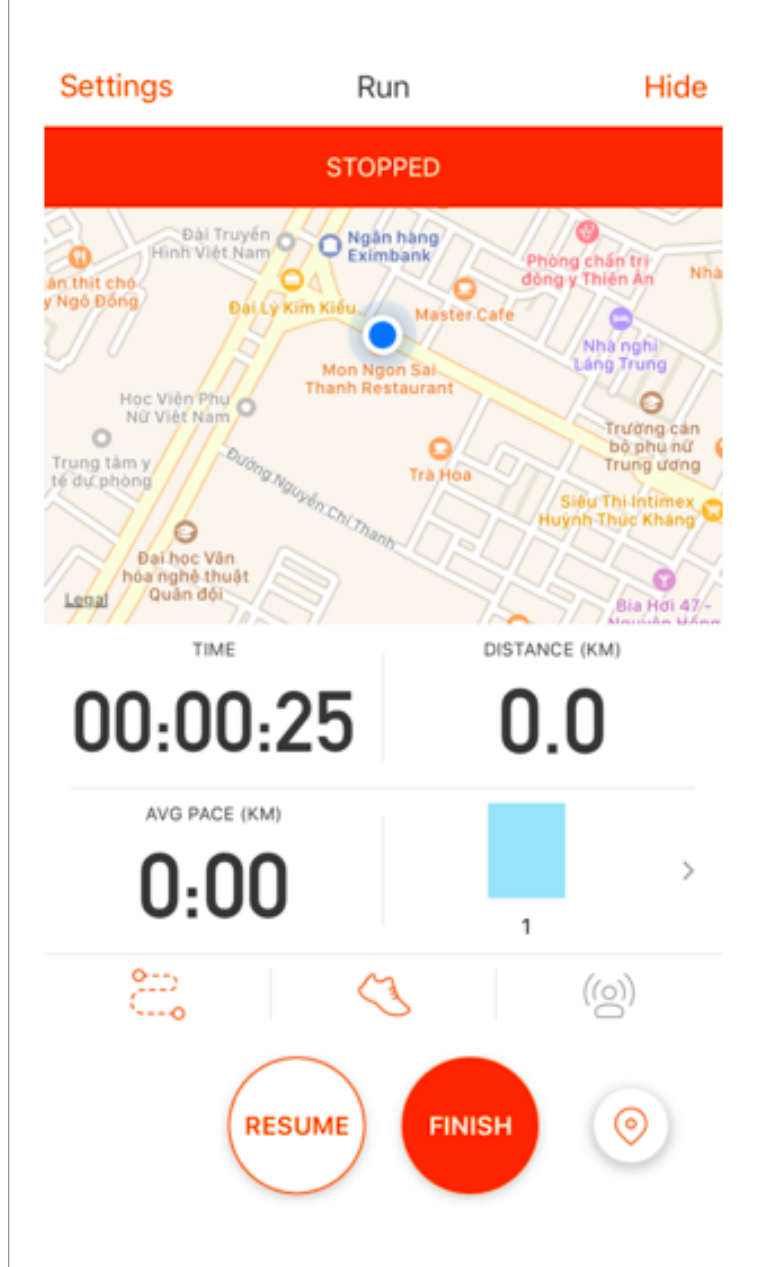

## 2. Hướng dẫn ghi nhận hoạt động bằng STRAVA (tiếp)

- Hoạt động đạp xe 🛛 🐼

2.1. Ấn vào start để bắt đầu

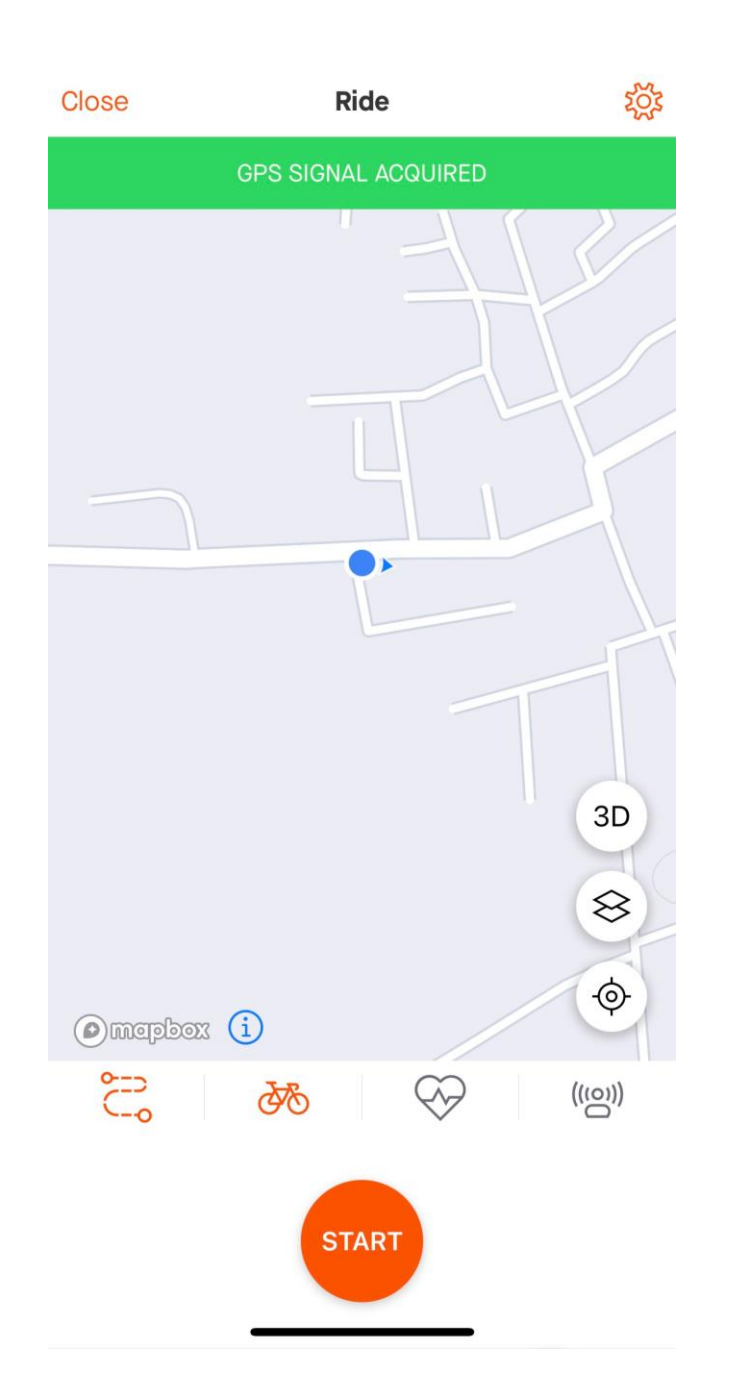

2.2. Giao diện trong quá trình sử dụng strava để record kết

# 00:01:05

AVG SPEED

15.26

KM/H

DISTANCE

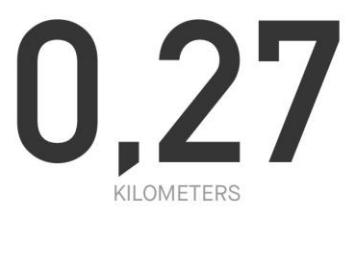

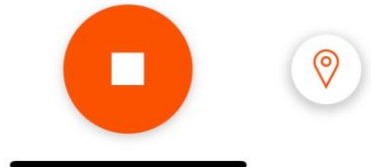

2.3 Ấn stop / finishđể kết thúc.Sau đó ấn save

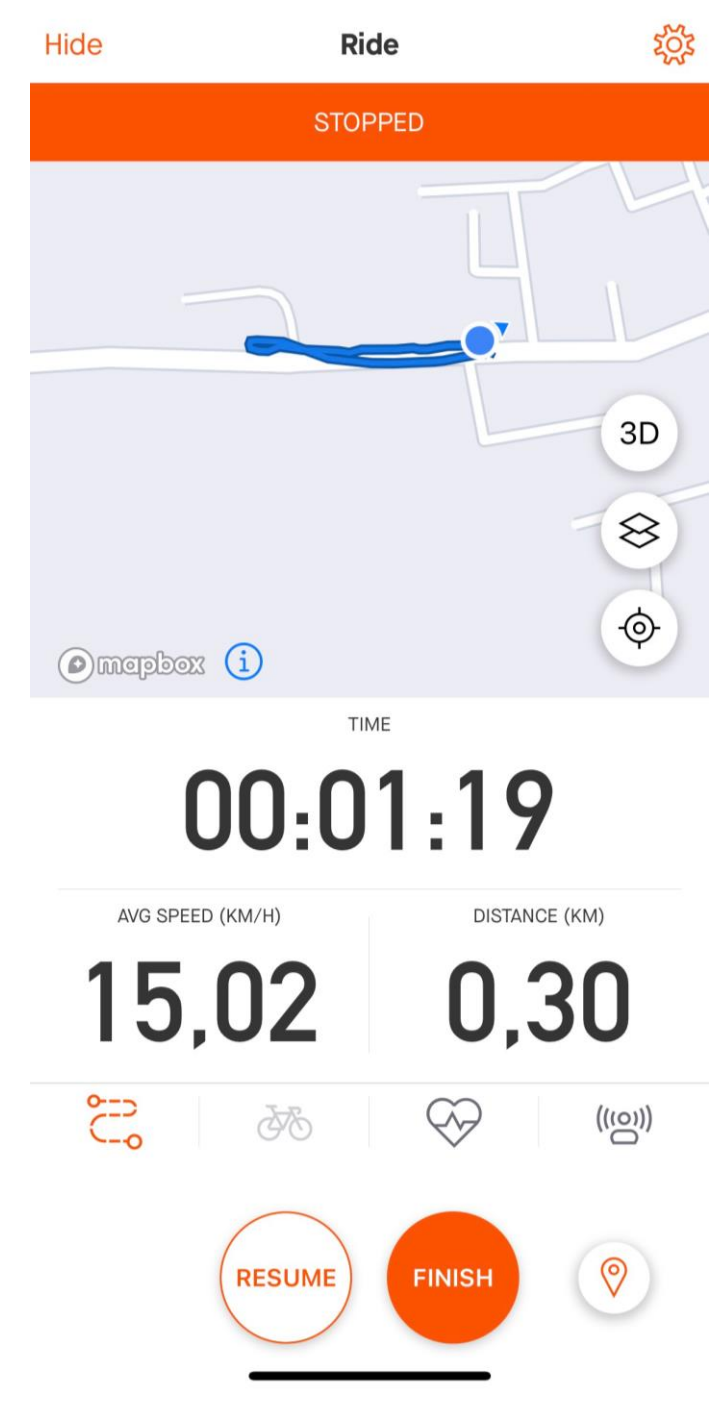

## Hướng dẫn ghi nhận chạy bộ bằng STRAVA (tiếp)

Sau khi nhấn **"Save activity"** kết quả sẽ tự động cập nhật qua **84race** 

| Resume             | Save Activity          |  |  |  |  |  |  |  |  |
|--------------------|------------------------|--|--|--|--|--|--|--|--|
| CUSTOMIZE YOUR RUN |                        |  |  |  |  |  |  |  |  |
| Name:              | Title your run         |  |  |  |  |  |  |  |  |
| °∕∕_               | Add photos to your run |  |  |  |  |  |  |  |  |
| Sport:             | Run                    |  |  |  |  |  |  |  |  |
| Туре:              | Select                 |  |  |  |  |  |  |  |  |
|                    |                        |  |  |  |  |  |  |  |  |

#### Commute

Was this a commute? If so, tag it to add to your commuting totals.

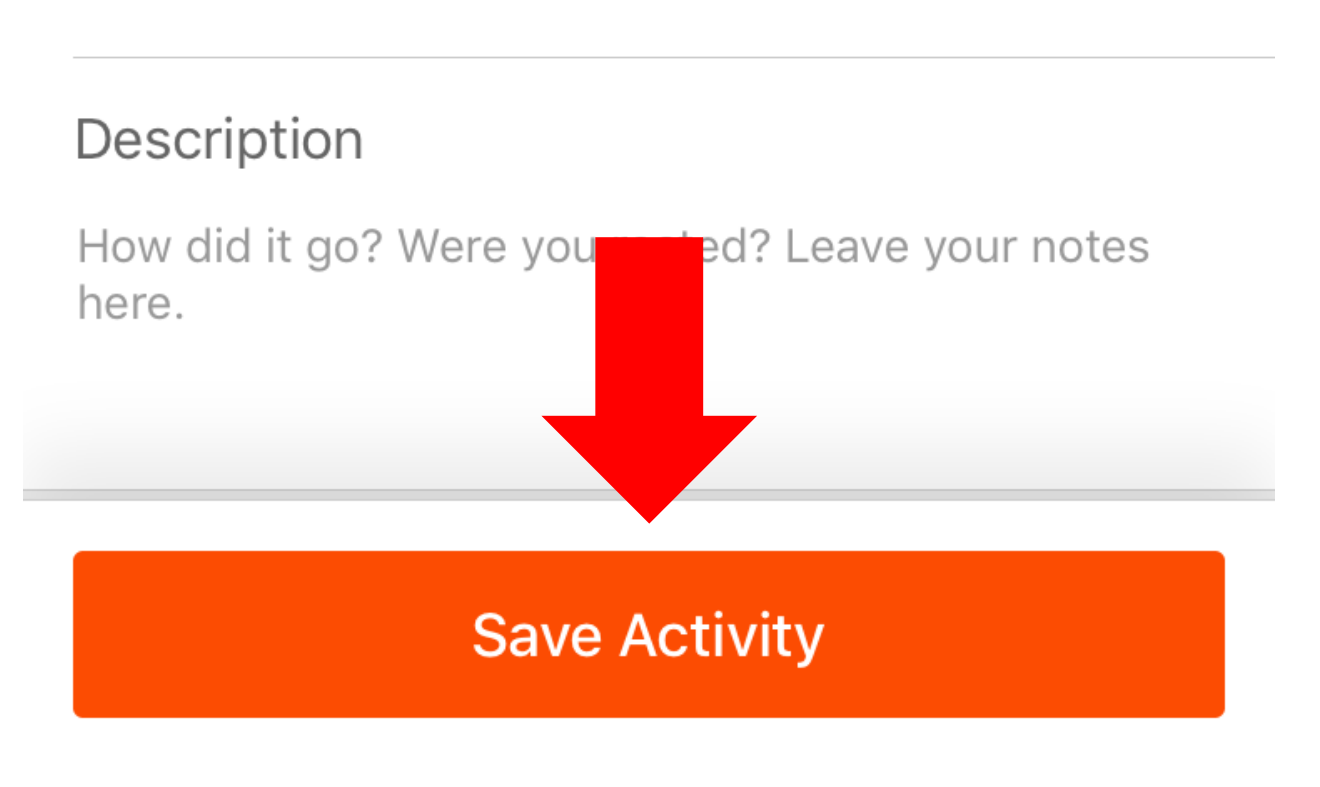

# 2. HƯỚNG DẪN ĐĂNG KÝ TÀI KHOẢN 84RACE

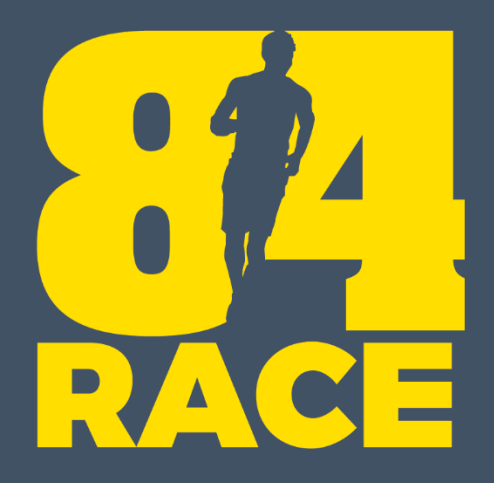

# Đăng ký tài khoản

## BƯỚC 1: ĐĂNG NHẬP (trên web)

- Nếu bạn chưa có tài khoản 84RACE, vui lòng làm theo các bước để đăng ký. Hoặc cũng có thể đăng ký bằng Facebook hoặc Gmail.
- Nếu đã có, đăng nhập thành công

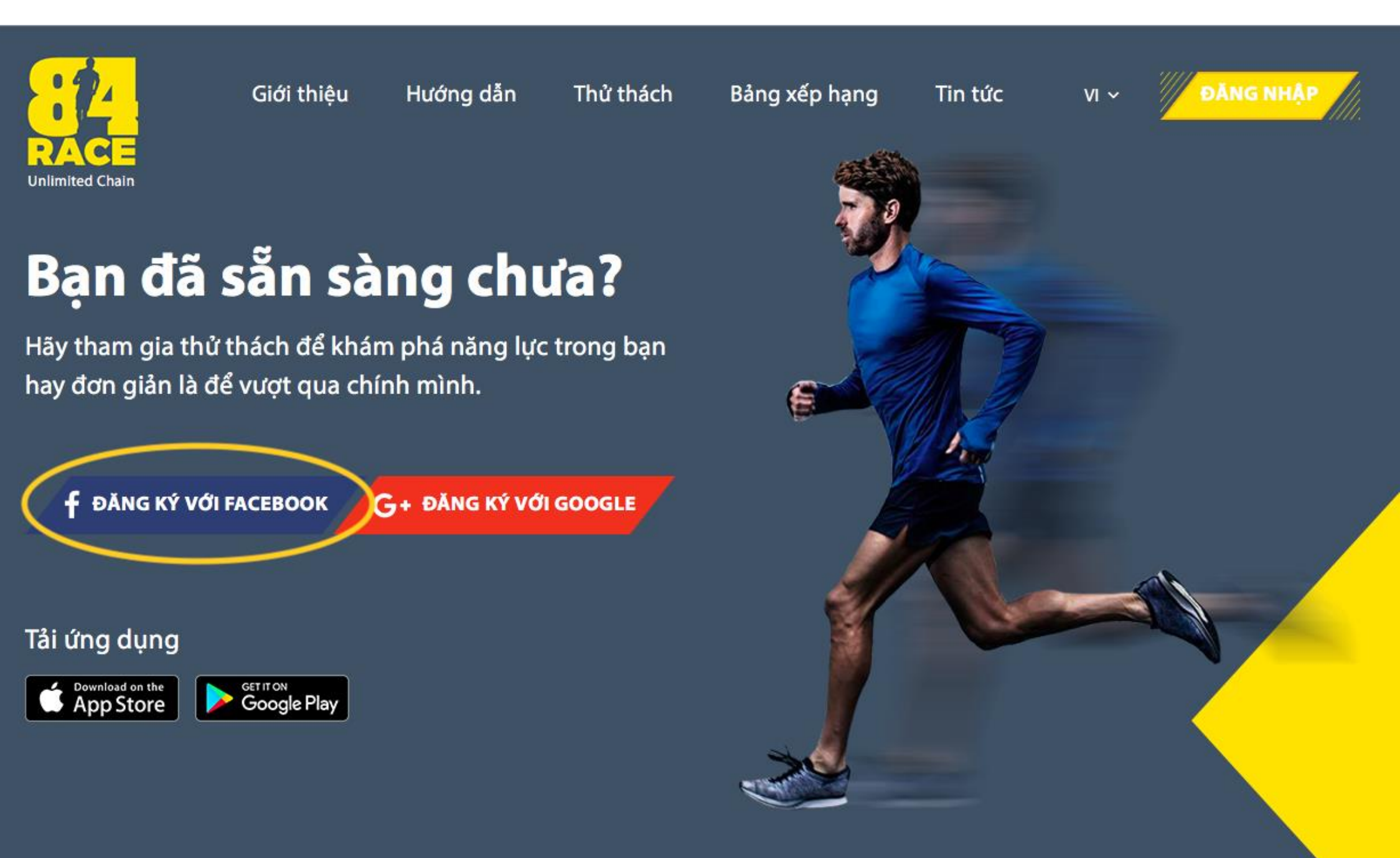

# BƯỚC 1: ĐĂNG NHẬP (trên app)

- Tải app 84race và đăng nhập
- Nếu chưa có tài khoản, chọn Đăng ký phía dưới

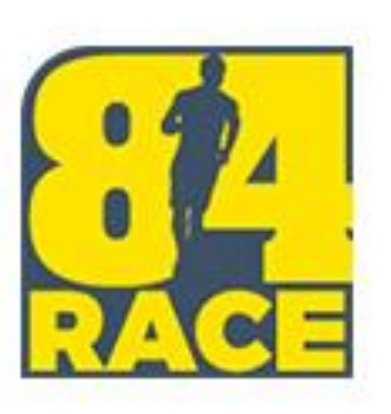

#### Email

#### Mật khẩu

#### Giữ đăng nhập

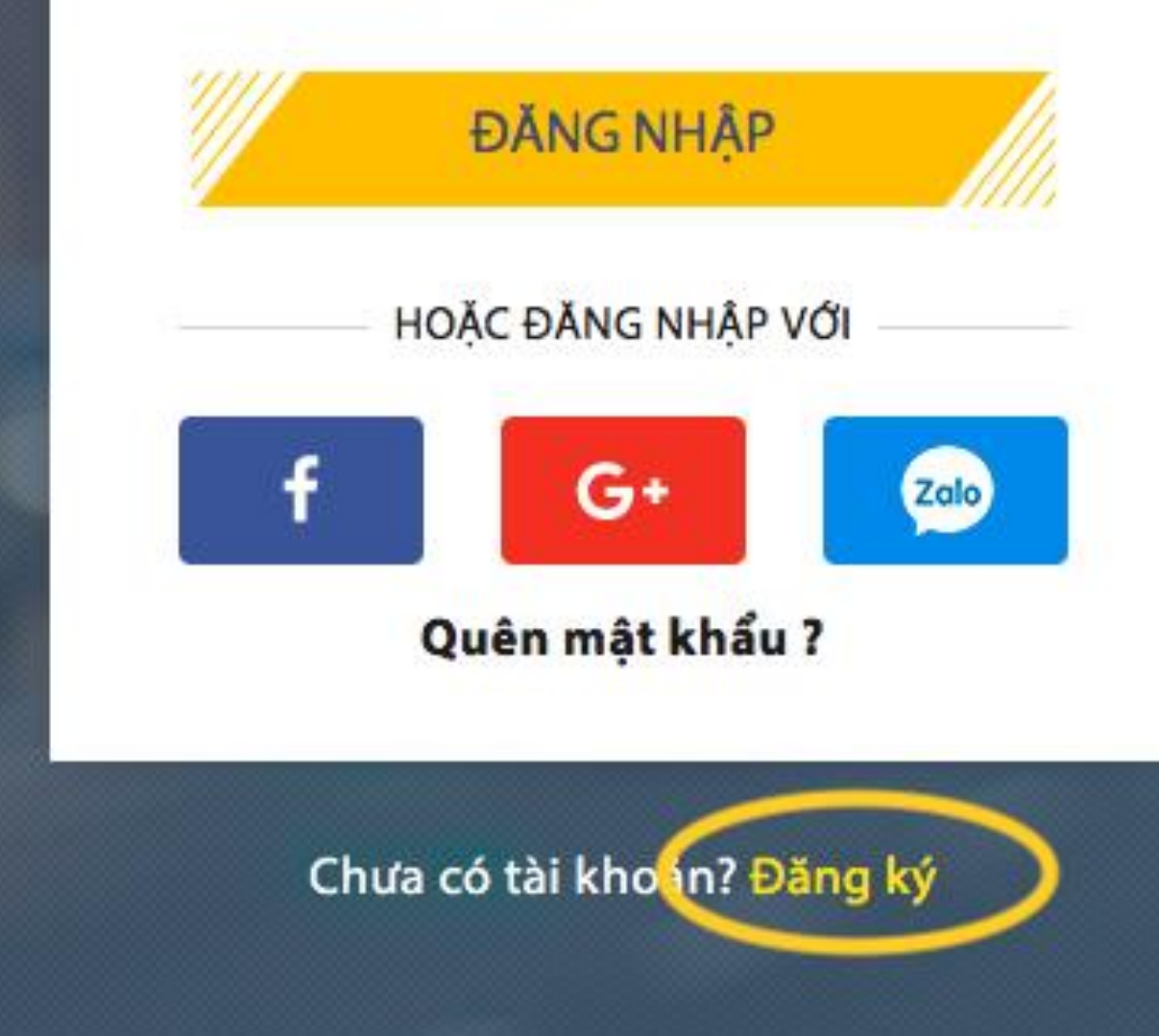

Kết nối tài khoản STRAVA với 84RACE là yêu cầu bắt buộc để bạn có thể tham gia

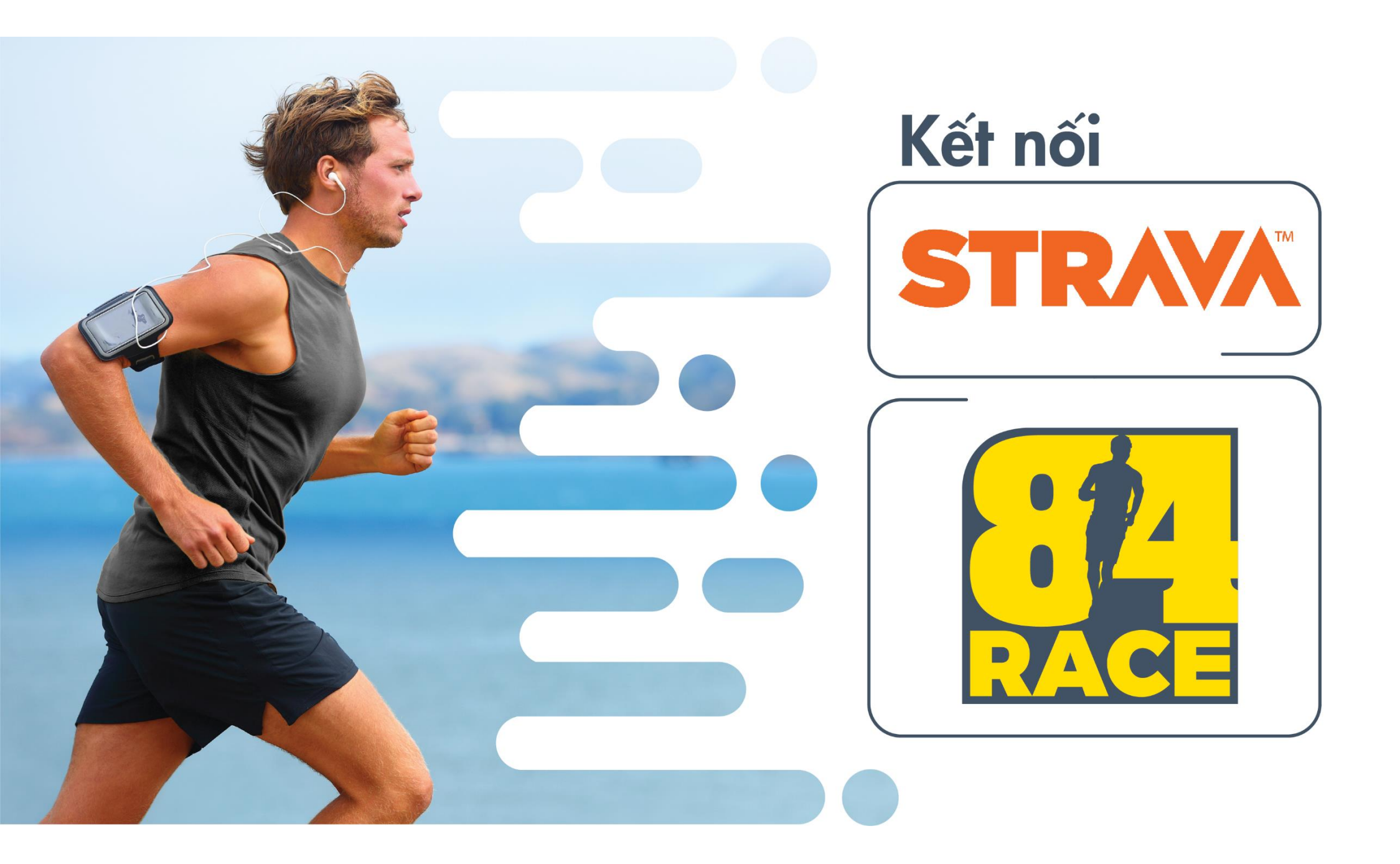

#### Cách 1: Kết nối qua giao diện WEB 84race

(1) Click vào ô hiển thị hình ảnh đại diện của bạn ở góc trên, bên phải màn hình để mở cài đặt của bạn.

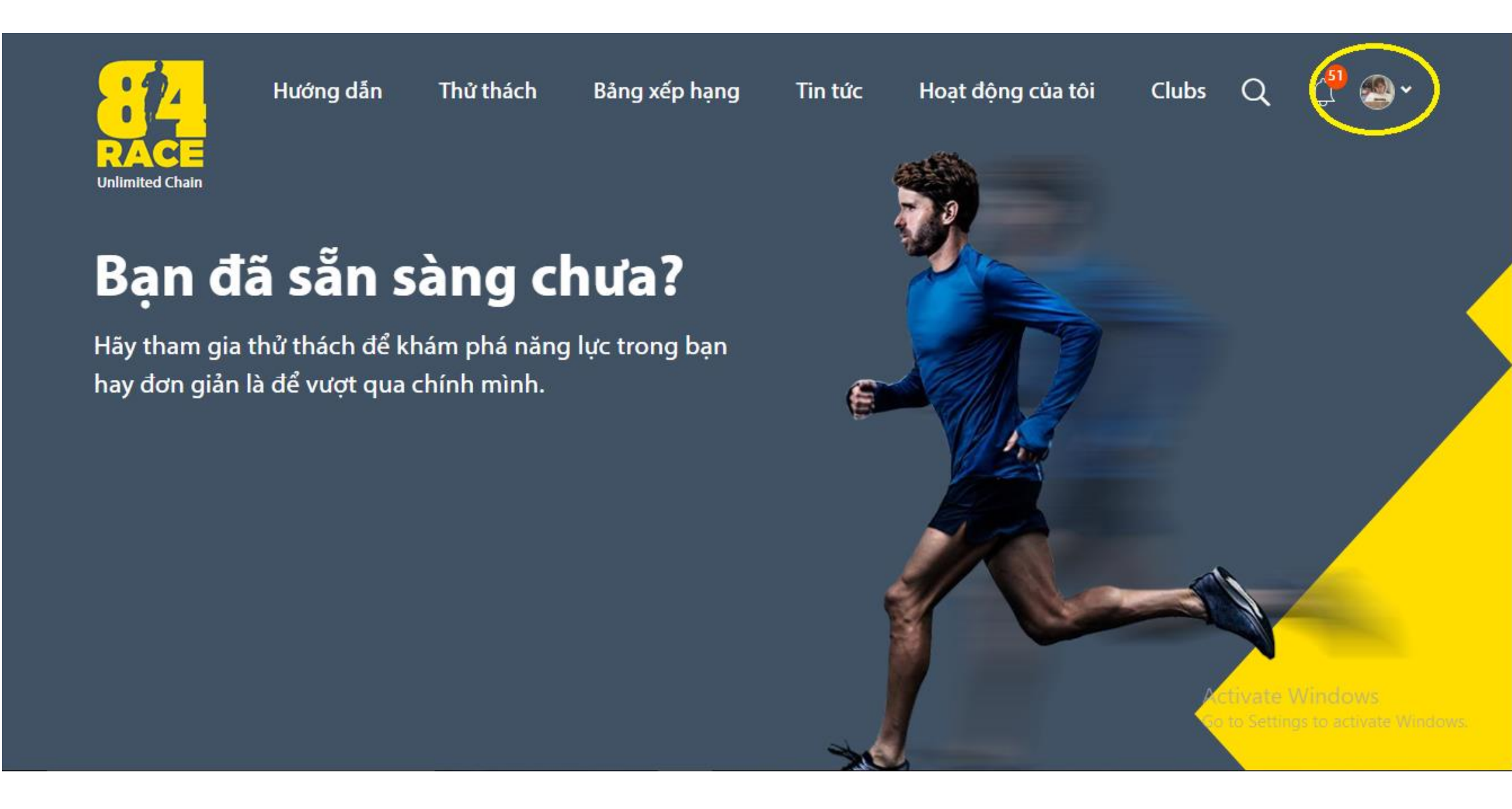

## Cách 1: Kết nối qua giao diện WEB 84race (tiếp) (2) Trong phần "Liên kết ứng dụng" rồi chọn "Kết nối" ở biểu tượng STRAVA.

| RA           | 2<br>CE                                                   | Hướng dẫn                             | Thử thách                                    | Bảng xếp hạng                                                                                 | Tin tức                                             | Hoạt động của tôi                | Clubs                 | Q                            | 4 <mark>5</mark> 1                   | <b>@</b> •                                   | ÷            |       |
|--------------|-----------------------------------------------------------|---------------------------------------|----------------------------------------------|-----------------------------------------------------------------------------------------------|-----------------------------------------------------|----------------------------------|-----------------------|------------------------------|--------------------------------------|----------------------------------------------|--------------|-------|
| Do States Do | <mark>Trang cá</mark><br>Quản lý<br>Thay đổi<br>Thông tir | thử thách<br>mật khẩu<br>n thanh toán |                                              |                                                                                               | Minh Hà N<br>Level: .<br>BIB Number:<br>Tổng số sao | <b>Nguyễn</b> Sửa hồ<br>Thứ hạng | sơ<br>★<br>Tháng 01/2 | 020                          |                                      |                                              |              |       |
|              | Quản lý<br>Quản lý                                        | Voucher<br>quà tặng                   | LIÊN KÊ<br>Tài khoản<br>đầy đủ lê<br>CORMINE | ÉT ỨNG DỤNG<br>n của bạn chưa liên k<br>n hệ thống 84RACE<br>Strava<br>Chưa kết nối<br>Garmin | ét vói STRAVA. V                                    | 'ui lòng kết nối để đảm bảo      | o các hoạt động       | ) được g<br>C<br>Act<br>Go t | hi nhộn<br>Kế<br>ivate V<br>o Sắping | tự động v<br>T NÓI<br>Windows<br>Riểm KituAa | à<br>te Wind | lows. |

### Cách 2: Kết nối qua giao diện APP 84race (tiếp)

(1) Vào profile (tại phần ảnh đại điện ở góc trên bên trái)

(2) Chọn "Kết nối" Strava

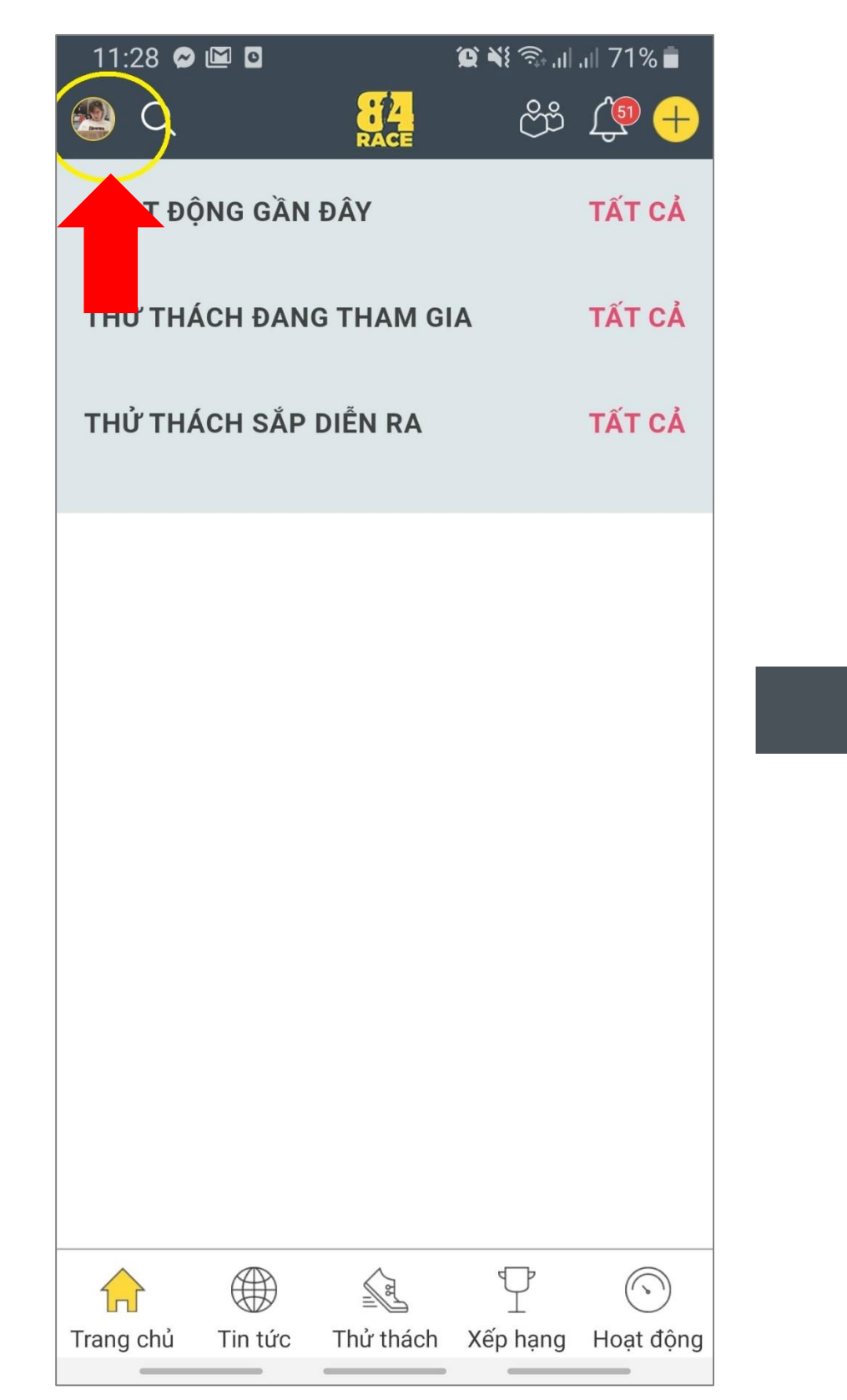

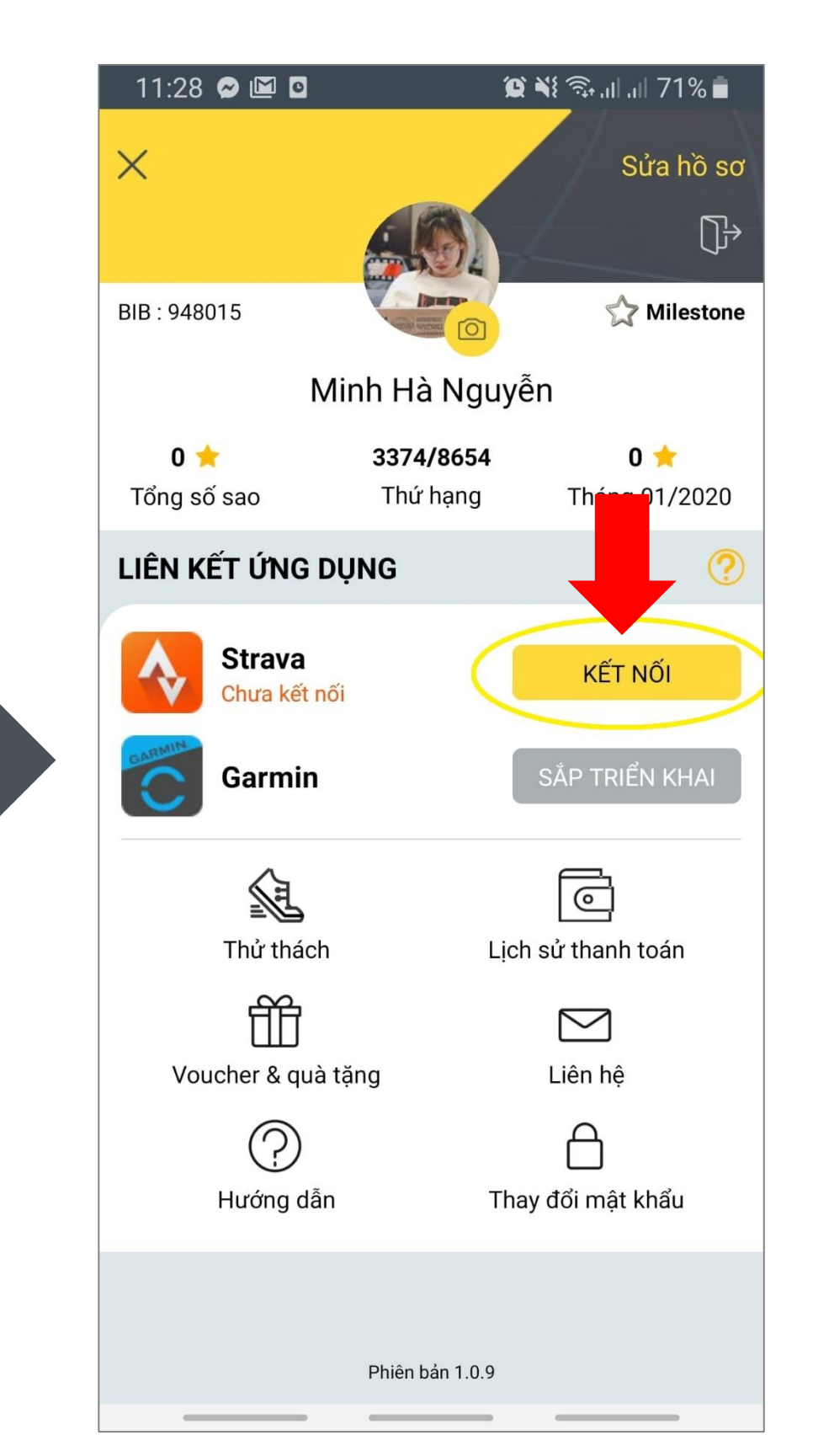

Bạn sẽ được tự động chuyển sang trang đăng nhập tài khoản STRAVA. Sau khi đăng nhập tài khoản, hệ thống của STRAVA sẽ gửi bạn một yêu cầu xác nhận kết nối 84RACE với STRAVA. Bạn chọn "Authorize" hoặc "Xác nhận".

Lưu ý: Bạn nhớ chọn option "View your data about your private activities" hoặc "Tham khảo dữ liệu của các hoạt động riêng tư của bạn"

#### STRAVA

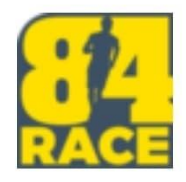

#### Cho phép 84Race kết nối với Strava

Nền tảng xã hội chủng tộc ảo

https://84race.com/

#### 84Race có thể:

🗹 Xem dữ liệu hồ sơ công khai của bạn (bắt buộc)

Tham khảo dữ liệu của các hoạt động riêng tư của bạn

#### Các hoạt động của bạn sẽ không chứa dữ liệu nhịp tim

Có vẻ như bạn chưa ủy quyền cho Strava xử lý dữ liệu nhịp tim của bạn. Thực hiện việc này trong phần Quyền truy cập dữ liệu, trong cài đặt Strava, trước khi tải hoạt động tiếp theo của bạn.

giấy phép

hủy bỏ

#### Màn hình kết nối thành công

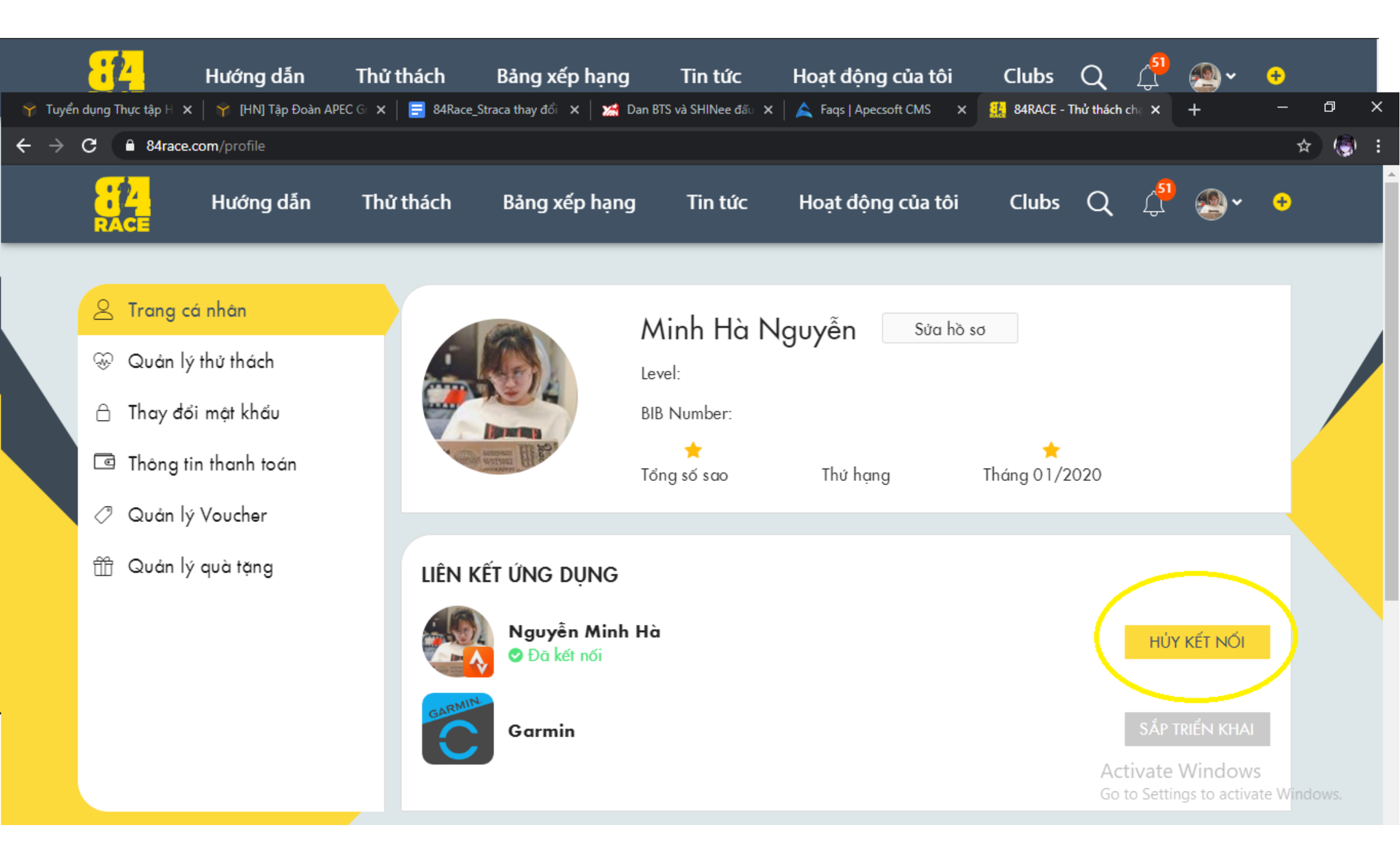

Tất cả các hoạt động tại STRAVA sẽ được hiển thị tại 84RACE

|  | Hướng dẫn | Thử thách                          | Bảng xếp hạng                                                                        | Tin tức                    | Hoạt động của              | a tôi | Q | 4 <mark>19</mark> | ÷ |
|--|-----------|------------------------------------|--------------------------------------------------------------------------------------|----------------------------|----------------------------|-------|---|-------------------|---|
|  |           |                                    | HOẠT ĐỘNG THỂ THAC                                                                   | BÀI                        | EI<br>VIÉT CỦA TÔI         |       |   |                   |   |
|  |           | جرے میں میں ج                      | <b>fternoon Run</b><br>4/09/2020 17:48:17<br>3 <b>m 1h 09m 08s</b><br>1ờng Thời gian | <b>06:50 /km</b><br>Tốc độ | <b>136 bpm</b><br>Nhịp tim | •••   |   |                   |   |
|  |           | عرب M<br>13<br>14.70 k<br>Quāng đư | orning Run<br>3/09/2020 05:02:42<br>3m 1h 14m 44s<br>aòng Thời gian                  | <b>05:05 /km</b><br>Tốc độ | <b>175 bpm</b><br>Nhịp tim | •••   |   |                   |   |
|  |           | جر من<br>1<br>10.00 k<br>Quāng đư  | <b>fternoon Run</b><br>1/09/2020 17:42:30<br>3 <b>m 1h 03m 53s</b><br>1ờng Thời gian | <b>06:23 /km</b><br>Tốc độ | <b>143 bpm</b><br>Nhịp tim | •••   |   |                   |   |
|  |           | A. A                               | fternoon Run                                                                         |                            |                            |       |   |                   |   |

### Cách 1: Tham gia trên giao diện WEB 84race

Nhấp vào đường link sau: <u>https://84race.com/vla-race-walking--together-</u> for-lci-2022-dr6576

Hoặc đăng nhập trang web của 84RACE và lựa chọn giải chạy của VLA tại mục **"Thử thách từ thành viên"** theo hướng dẫn bên dưới

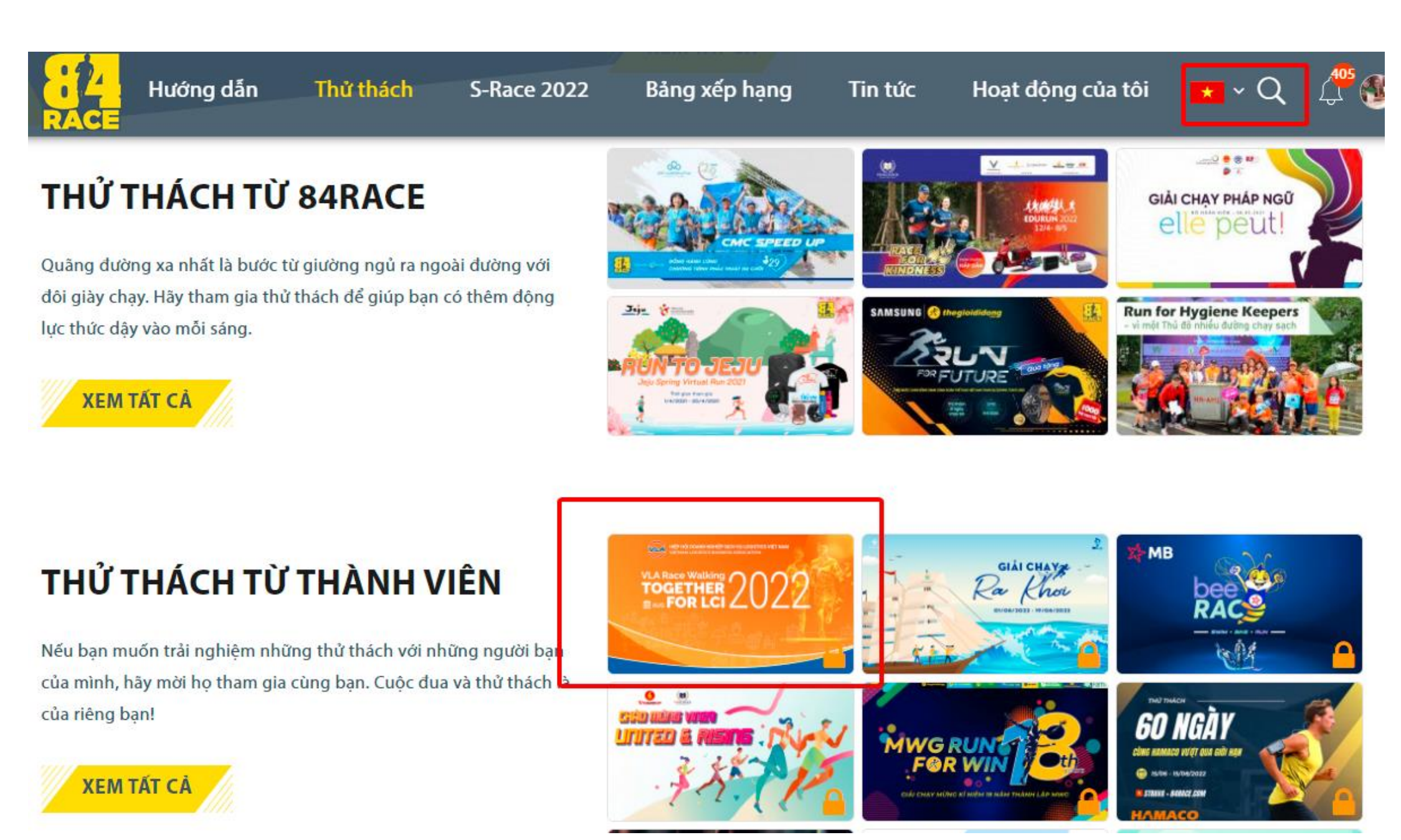

THAM GIA

Chọn

#### Cách 1: Tham gia trên giao diện WEB 84race (tiếp)

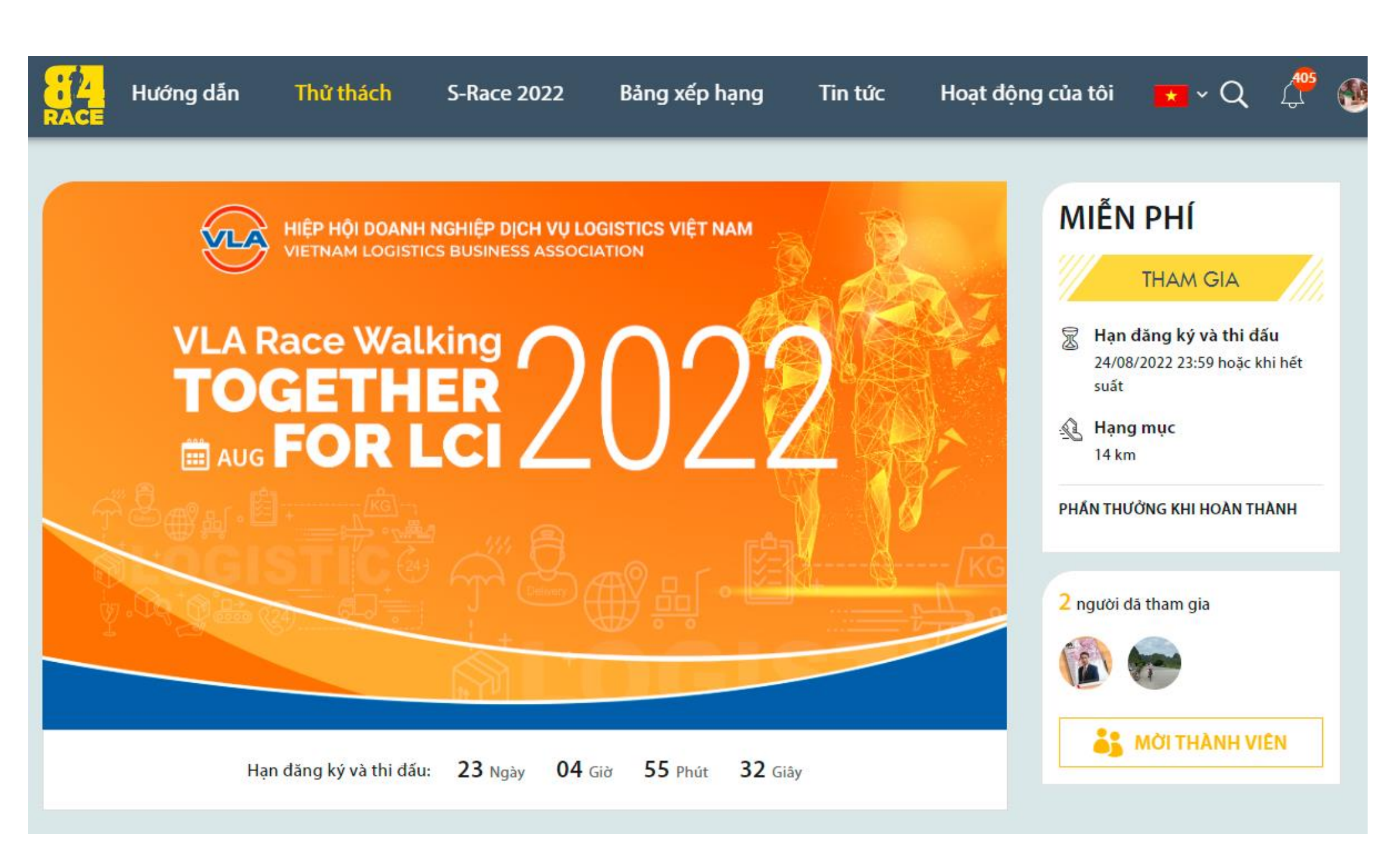

#### Cách 2: Tham gia trên giao diện APP 84race

Bạn hay làm theo các thao tác bên dưới,

- 1. Vào tab Tìm kiếm chọn VLA
- 2. Ấn Tìm kiếm

| VLA         |                                                        | (X) Tìm kiếm                    |
|-------------|--------------------------------------------------------|---------------------------------|
| HOẠT Đ      | ỘNG GẦN ĐÂY                                            | TẤT CẢ                          |
| £1          | Morning Run<br>31/07/2022 07:19 (GMT+7)                | 5.01 km                         |
| £7          | <b>Evening Run</b><br>30/07/2022 18:44 (GMT+7)         | 5.02 km                         |
| £7          | Morning Run<br>29/07/2022 07:01 (GMT+7)                | 15.82 km                        |
| ТНŮ ТН      | ÁCH ÐANG THAM GIA                                      | TẤT CẢ                          |
| Ra- Ra-     | <b>RA KHƠI</b><br>01/08/2022 (00:00) - 19/08/20        | 0.00/19 km                      |
| ТНŮ ТН      | ÁCH SẮP DIỄN RA                                        | TẤT CẢ                          |
| SETTLES 202 | VLA Race Walking – To<br>27/08/2022 (00:00) - 09/09/20 | <b>geth 14 km</b><br>22 (23:59) |
|             |                                                        |                                 |

### Cách 2: Tham gia trên giao diện APP 84race

Bạn hãy làm theo các thao tác bên dưới.

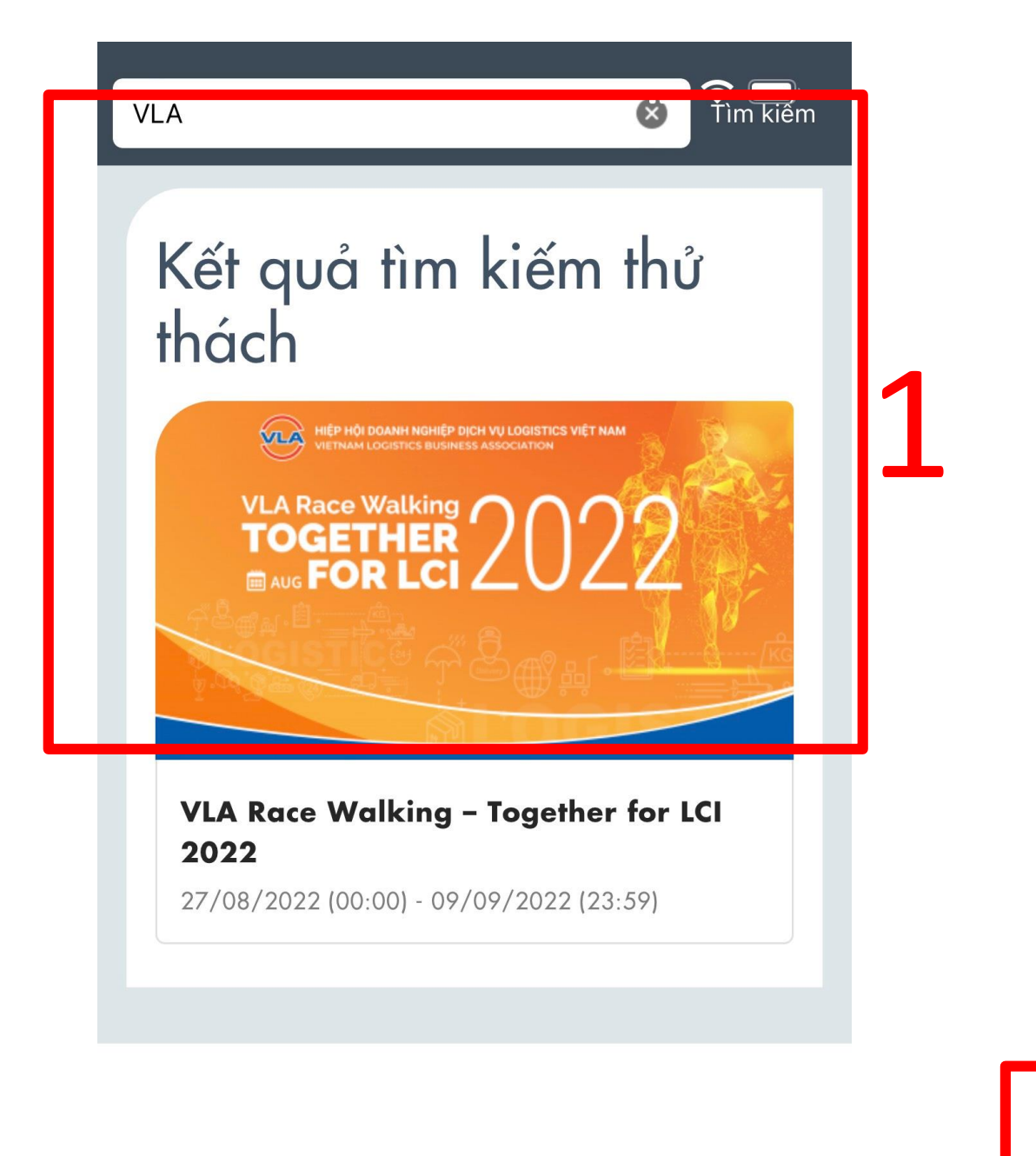

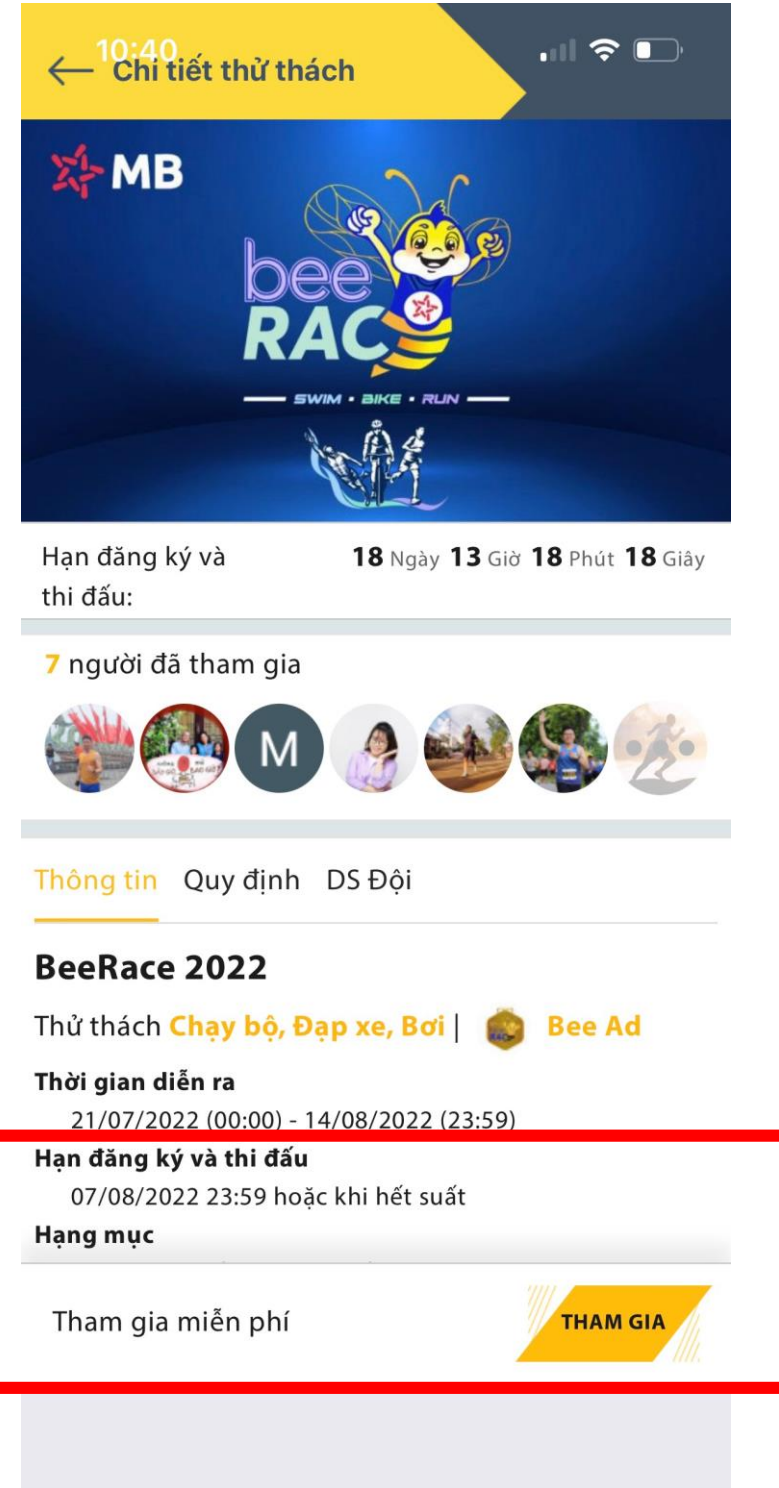

## Điền các thông tin tài khoản và chọn "TIẾP THEO"

| 84<br>PAGE                                      | 1                      | × ~ 2                  | 3 Q 🔔 🚳 v 🕫                                               |
|-------------------------------------------------|------------------------|------------------------|-----------------------------------------------------------|
|                                                 | THÔNG TIN CÁ NHÂN      | CHỌN HẠNG MỤC VÀ MEDAL |                                                           |
|                                                 |                        |                        | ĨN PHÍ                                                    |
|                                                 | Tên thành viên*        | Tra My                 | TUALACIA                                                  |
|                                                 | Ngày sinh              | 16-09-1995             |                                                           |
|                                                 | Giới tính              | Nữ                     | ạn đăng ký và thi đấu<br>-/08/2022 23:59 hoặc khi hết<br> |
|                                                 | F<br>Số điện thoại     | 0987654321             | ang mục                                                   |
|                                                 | CCCD hoặc CMT          | 999999999              | · km                                                      |
| Thông tin Quy định                              | n<br>Size áo           | XS ×                   | 'HƯỞNG KHI HOÀN THÀNH                                     |
| VLA Race Wa                                     | a                      | 10                     |                                                           |
| 27/08/2022 (00:00) - 09/                        | 709 Tỉnh/Thành phố     | Hà Nội ×               | a tham gia                                                |
| Thử thách <b>Chạy bộ</b>   Đ                    | Quận/Huyện             | Đống Đa ×              |                                                           |
| QUY CHẾ GIẢI ĐI BỘ T                            | r <b>r</b> Phường/Xã   | Khương Thượng 🛛 🗙      |                                                           |
| 1. Thông tin Giải đi bộ<br>- Hình thức: chay hậ | ộ"<br>Số nhà/Đường phố |                        |                                                           |
| - Cự ly đăng ký cá nhậ                          | ân                     |                        |                                                           |
| - Thời gian tiếp nhận                           | đ.                     | X HỦY TIẾP THEO >      |                                                           |

- Thành tích ghi nhận tư`khi đăng ky´thành công với các hoạt động hợp lê
- Thành tích quy đổi km: 0.2km bơi = 3km đạp = 1km chạy bô.

| RACE                                                                                                    | ĐĂNG KÝ THAM GIA            |          | Q 🕂 🚳 🗸 🧉                                          |
|----------------------------------------------------------------------------------------------------|-----------------------------|----------|----------------------------------------------------|
| THONG TIN CÁ NHÂN                                                                                                    | 2<br>CHỌN HẠNG MỤC VÀ MEDAL | THANH TO |                                                    |
| Hạng mự                                                                                                    | c* 14 km                    | ~        | n đăng ký và thi đấu<br>08/2022 23:59 hoặc khi hết |
| Ha                                                                                                    | QUAY LẠI TIẾP THEO >        |          | t<br>n <b>g mục</b><br>(m                          |
| Thông tin Quy định DS Đội                                                                                                    |                             | PHÁN     | THƯỞNG KHI HOÀN THÀNH                              |
| VLA Race Walking – Together for<br>27/08/2022 (00:00) - 09/09/2022 (23:59)<br>Thử thách Chạy bộ   Được tạo bởi: Phoài Công Anh                         | r LCI 2022                  | 2 ngu    | rời dã tham gia                                    |
| QUY CHẾ GIẢI ĐI BỘ TRỰC TUYẾN CỦA HIỆP HỘI VLA NĂM<br>1. Thông tin Giải đi bộ "VLA Race Walking – Together for L<br>- <i>Hình thức: chạy bộ, đi bộ</i> | 2022<br>CI 2022″            |          |                                                    |

#### Xác nhận đăng ký

| RACE                                                                                                    | ĐĂNG KÝ THAM GIA                         | Q 🥼 🚳 🕈 🙂                                               |
|----------------------------------------------------------------------------------------------------|------------------------------------------|---------------------------------------------------------|
| THONG TIN CA NHAN                                                                                                    | CHỌN HẠNG MỤC VÀ MEDAL                   | 3<br>ĨĚN PHÍ<br>THANH TOÁN                              |
| VLA Race<br>Hạng mục:                                                                                                    | Walking – Together for LCI 2022<br>14 km | n đăng ký và thi đấu<br>D8/2022 23:59 hoặc khi hết<br>t |
| Ηč                                                                                                    | QUAY LẠI ĐĂNG KÝ >                       | ng mục<br>m                                             |
| Thông tin Quy định DS Đội                                                                                                  |                                          | PHAN THƯỞNG KHI HOÀN THÀNH                              |
| VLA Race Walking – Together<br>27/08/2022 (00:00) - 09/09/2022 (23:59)<br>Thử thách Chạy bộ   Được tạo bởi: Phoài Công Anh | for LCI 2022                             | 2 người dã tham gia                                     |
| QUY CHẾ GIẢI ĐI BỘ TRỰC TUYẾN CỦA HIỆP HỘI VLA<br>1. Thông tin Giải đi bộ "VLA Race Walking – Together                     | NĂM 2022<br>r for LCI 2022″              |                                                         |

- Hình thức: chạy bộ, đi bộ

NHẬP MÃ ĐĂNG KÝ: VLA2022

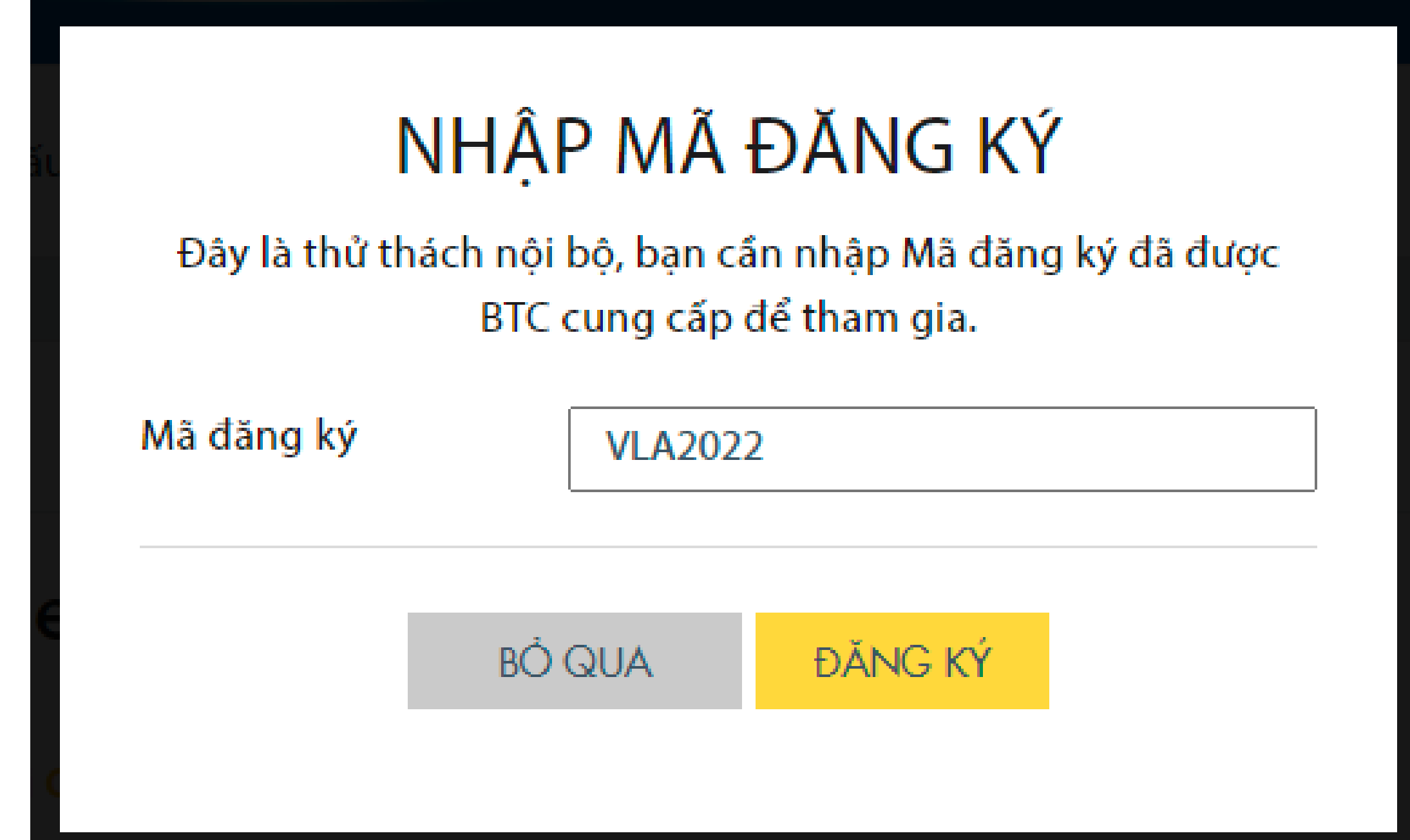

Màn hình hiển thị trạng thái "Đã tham gia"

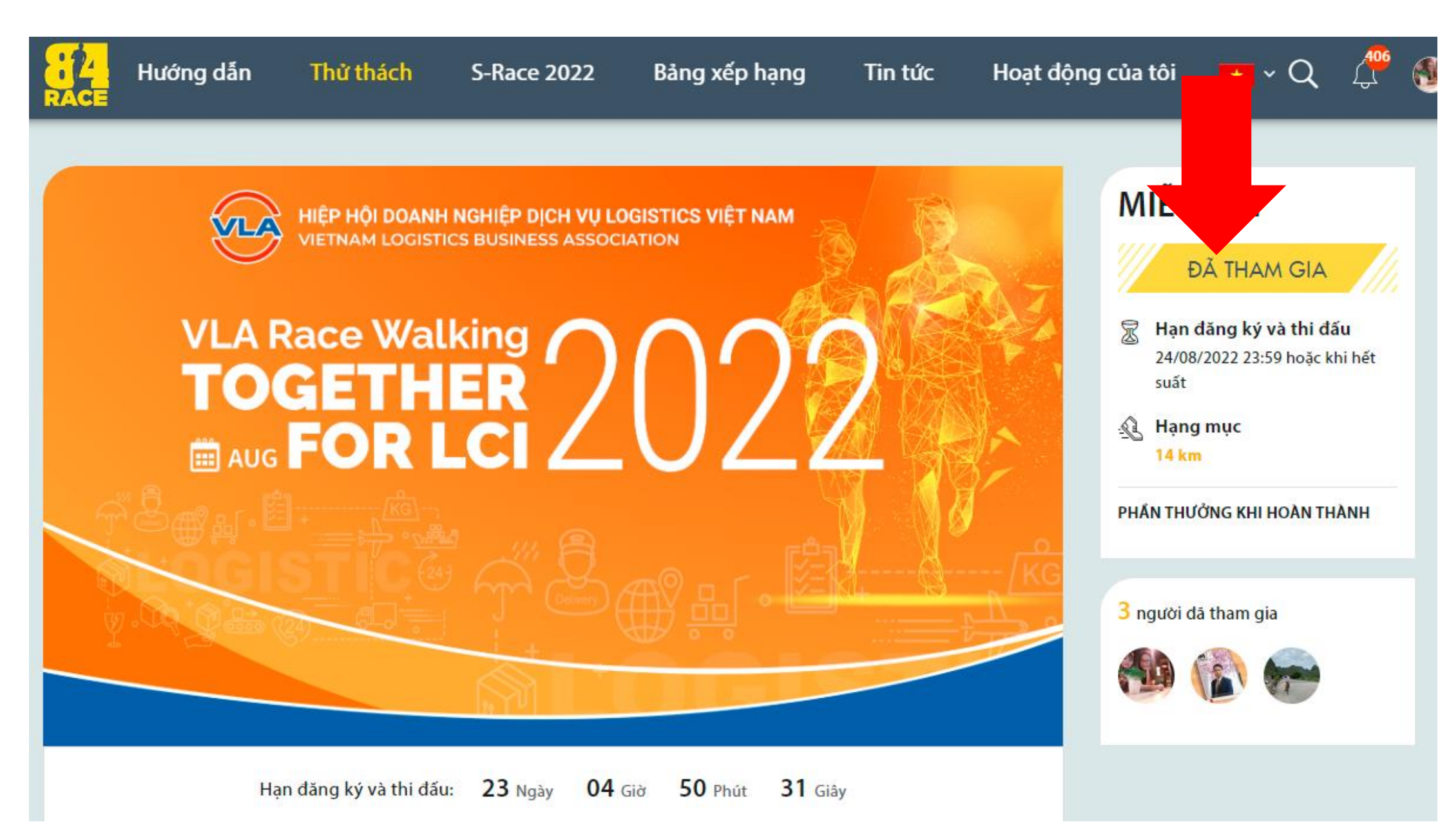

Bạn hãy lựa chọn tham gia theo Team bằng cách chọn **"Teams"** và ấn **"THAM GIA". Nếu chưa có Team, vui lòng gửi tên nhóm đến BTC.** 

(tab "Teams" cạnh tab "Thông tin")

|           | Hướng dẫn  | Thử thách                                | S-Race 20      | 22            | Bảng xếp h     | iạng     | Tin tức   | Hoạt độr |
|-----------|------------|------------------------------------------|----------------|---------------|----------------|----------|-----------|----------|
|           | Hạ         | n đăng ký và thi đấu:                    | <b>18</b> Ngày | <b>12</b> Giờ | <b>59</b> Phút | 26 Giây  |           |          |
| Thông tir | n Quy ainn | ס די די די די די די די די די די די די די | 5              |               |                |          |           |          |
| Số Đội:   | : 202      |                                          |                |               |                |          |           |          |
| #         | Tên đội    |                                          |                |               | Th             | ành viên | Hành động |          |
| 1         | MB 3 t     | háng 2                                   |                |               |                | 0        | THAM GI   | A        |
| 2         | MB An      | Giang                                    |                |               |                | 0        | THAM GI   | A        |
| 3         | MB An      | Phú                                      |                |               |                | 0        | THAM GI   | A        |
| 4         | MB Ho      | oàng Mai                                 |                |               |                | 0        | THAM GI   | A        |
| 5         | MB Ba      | Đình                                     |                |               |                | 0        | THAM GI   | A        |
| 6         | MB Bà      | Rịa                                      |                |               |                | 0        | THAM GI   | A        |

# 3. HƯỚNG DẪN THEO DÕI HOẠT ĐỘNG TRÊN 84RACE

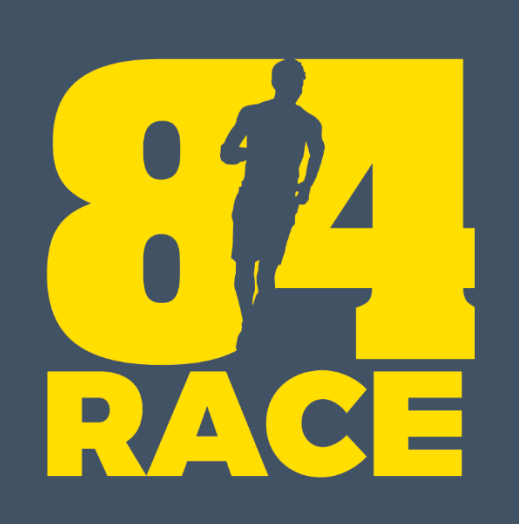

Sau khi kết thúc thư thách, bạn sẽ nhận được thông báo như dưới đây (giao diện web)

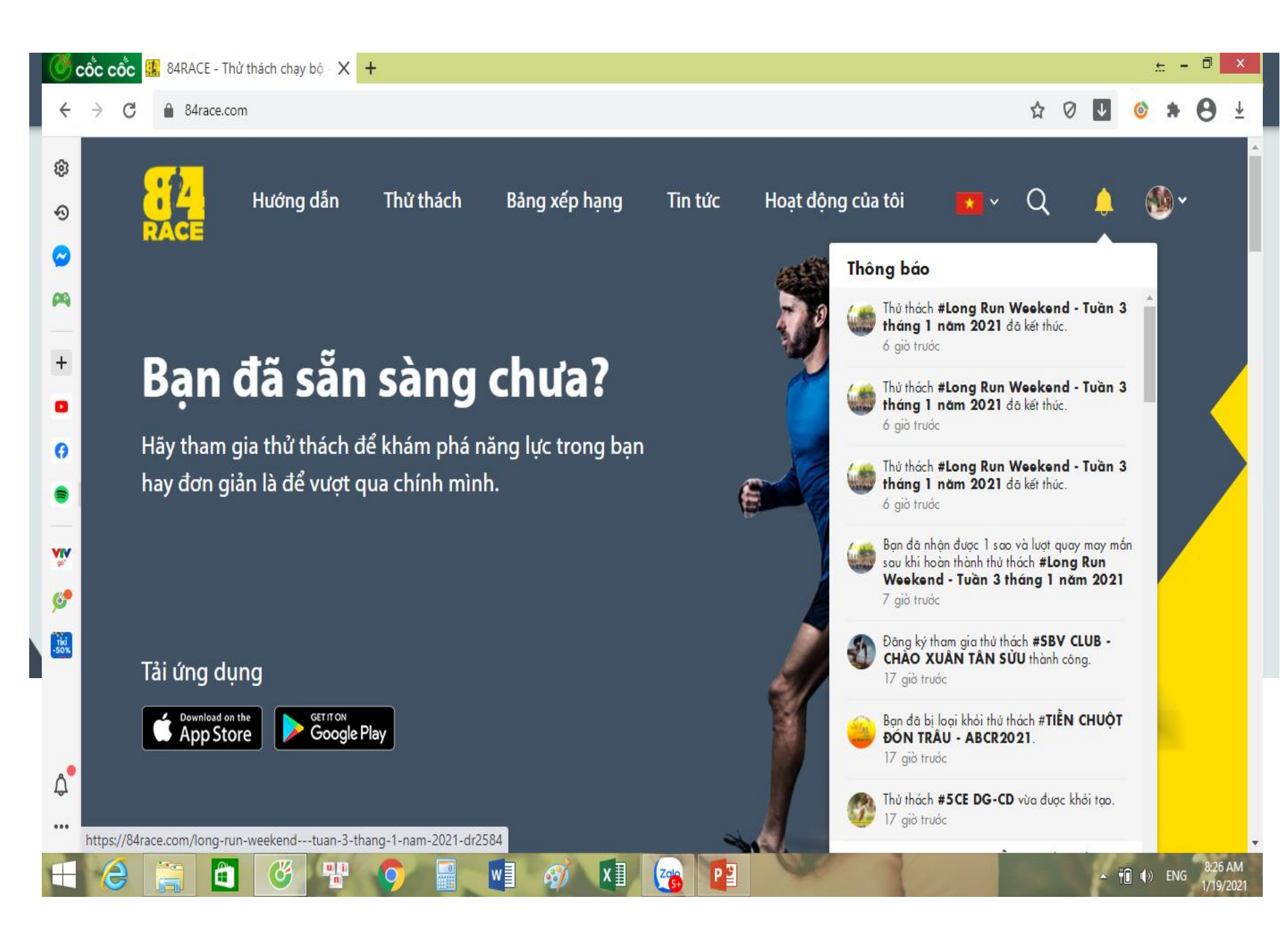

Mục Tracklogs là các hoạt động hợp lệ của bạn

|             | Hướng dẫn          | Thử thách   | Bảng xếp hạng    | Tin tức | Hoạt động của tôi | * * | Q                                     | 2 <sup>8</sup> 🔮 | )~ +        | • |
|-------------|--------------------|-------------|------------------|---------|-------------------|-----|---------------------------------------|------------------|-------------|---|
|             |                    |             |                  |         |                   |     | 55KM (🖈)<br>CHẠNG ĐƯỜI<br>HALLASAN 10 | NG RỪNG          |             |   |
| Thông t     | tin BXH Cá nhân    | Tracklogs   |                  |         |                   | РНА | N THƯỞNG KH                           | II HOÀN TH       | ÀNH         |   |
|             |                    | Bảng        | g chi tiết track | dog     |                   | 0   |                                       |                  |             |   |
| Môn         | Thời điểm          | Quāng đường | TG thực hiện     | Tốc độ  | Chi tiết          |     | iung inian                            |                  |             |   |
| £1          | 08/04/2021 13:47:3 | 5 3.95 km   | 55m 56s          | 14:09   | 5088897690        | 43  | <mark>68</mark> người dã t            | tham gia         |             |   |
| <u></u>     | 07/04/2021 07:24:0 | 1.00 km     | 10m 50s          | 10:45   | 5082356041        |     |                                       |                  | (interests) |   |
| £1          | 07/04/2021 05:50:4 | 1 15.01 km  | 1h 32m 01s       | 80:50   | 5082355473        |     | y ULT                                 |                  | -           |   |
| -£7         | 06/04/2021 18:43:2 | 28 4.94 km  | 1h 11m 10s       | 14:23   | 5078944949        |     |                                       |                  |             |   |
| <u>-</u> £L | 05/04/2021 19:22:0 | 19 2.78 km  | 27m 17s          | 09:47   | 507 37 8961 2     |     |                                       | - IIV            |             |   |
| <u> </u>    | 05/04/2021 06:31:0 | 5 10.03 km  | 1h 02m 21s       | 06:13   | 5071013361        |     |                                       |                  | Vi          |   |
| <u> </u>    | 04/04/2021 05:31:5 | 0 19.08 km  | 2h 29m 04s       | 07:49   | 5064758717        |     |                                       |                  |             |   |
| £1          | 03/04/2021 06:22:1 | 6 21.18 km  | 1h 50m 02s       | 05:12   | 5058720357        |     | <b>)</b>                              |                  | 22          |   |
| £           | 02/04/2021 06:13:4 | 3 16.89 km  | 1h 45m 05s       | 06:13   | 5052645720        |     |                                       |                  |             |   |

Bảng xếp hạng Team

- Tìm kiếm Team
- Xếp hạng Team theo tổng số km hoặc số km trung bình

| RACE  | Hướng dẫn    | Thử thách   | Bảng xếp hạng | Tin tức | Hoạt động ci | ủa tôi   | * ~ | Q                       | 4 <sup>8</sup> | • 🐠     | 6 |
|-------|--------------|-------------|---------------|---------|--------------|----------|-----|-------------------------|----------------|---------|---|
| Thông | tin BXH Team | BXH Cá nhân | Tracklogs     |         |              |          | PH  | N THƯỞNG                | 5 KHI HOÀN     | N THÀNH |   |
| TỔNG  | SỐ TEAM: 6   | Tên team    |               |         | Q            | TÌM KIẾM | c   | L <u>Q</u><br>nứng nhận |                |         |   |
| Hạng  | Team         | Thàn        | ih viên       |         |              | Km TB Ĵ↓ | 75  | người đã t              | ham gia        |         |   |
| 1     | NEW YORK     | 13          |               |         | 2914.57      | 224.19   |     |                         |                |         | 4 |
| 2     |              | 13          |               |         | 2684.55      | 206.50   |     | V 3                     | 7              | De E    | / |
| 3     | BOSTON       | 13          |               |         | 2419.48      | 186.11   |     |                         |                |         |   |
| 4     | CHICAGO      | 12          |               |         | 2025.47      | 168.78   |     |                         |                |         |   |
| 5     | токуо        | 12          |               |         | 1961.21      | 163.43   |     | 1                       |                |         |   |
| 6     | BERLIN       | 12          |               |         | 1737.21      | 144.76   |     |                         |                | F 22    |   |
|       |              |             |               |         |              |          |     |                         |                |         |   |

CLICK vào tên mỗi Team để theo dõi BXH các cá nhân trong cùng 1 team

|      | Hướng dẫn | Thử thách                 | Bảng xếp hạng                       | Tin tức Hoạt                 | động của tôi | × Q                            | 4 🖓 🚳 🔶                                      |
|------|-----------|---------------------------|-------------------------------------|------------------------------|--------------|--------------------------------|----------------------------------------------|
|      |           |                           | <b>NEW YORK</b><br>Tổng số team: 13 |                              | QUAY VĚ      |                                |                                              |
|      | :         | <b>2914.57</b><br>Tổng km | 1<br>Hạng                           | <mark>0</mark><br>Trung bình |              | MIÊN I                         | рні                                          |
| Hạng | BIB       | Tên thành vi              | iên Giới                            | i tính Tổng km               | Avg Pace     |                                |                                              |
| 01   | 85904     | 🛞 Phạm                    | Tàn Nam                             | 299.00                       | 06:49        | Đ                              |                                              |
| 02   | 412133    | 🔮 Giap                    | Van Minh Nam                        | 294.35                       | 06:17        | 07/03/2<br>suất                | i <b>n dang ky</b><br>021 22:35 hoặc khi hết |
| 03   | 493138    | Nông                      | ı Chang Nữ                          | 280.45                       | 06:59        | . 🧟 Hạng n<br>100 km<br>200 km | nục<br>(★)                                   |
| 04   | 3651985   | 💽 Thai /                  | Anh Nam                             | 272.43                       | 08:29        | 300 km                         | (★★★)<br>                                    |
| 05   | 534777    | 👘 tham                    | phan Nữ                             | 260.64                       | 08:54        | PHÁN THƯởi                     | IG KHI HOÀN THÀNH                            |
| 06   | 150286    | 😭 Tràn f                  | Đức Việt Nam                        | 250.19                       | 08:04        | Chứng nhậ                      | n                                            |

Bảng xếp hạng cá nhân (tab thứ 3)

- Tìm kiếm theo Tên / hạng mục
- Xếp hạng chi tiết

|       | Hướn                | ng dẫn    | Thử thách   | Bång xé   | ếp hạng                                        | Tin t                        | ức Hoạt đó | ộng của tôi | * ~                                                                                                    | Q                 | 4                     | • 🌑       | • + |
|-------|---------------------|-----------|-------------|-----------|------------------------------------------------|------------------------------|------------|-------------|----------------------------------------------------------------------------------------------------|-------------------|-----------------------|-----------|-----|
| Thông | tin B               | 3XH Team  | BXH Cá nhân | Tracklogs |                                                |                              |            |             | 1 A                                                                                                    | 07/03/202<br>suất | аапд ку<br>1 22:35 hc | oặc khi l | hết |
|       |                     |           |             | Bảng x    | ng xếp hạng<br>Tổng số KM đạt được: 13742.5 km |                              |            |             | -       ▲       Hạng mục         100 km (★)       200 km (★★★)         300 km (★★★)       300 km (★★★) |                   |                       |           |     |
| Tên t | nành viê            | n         |             |           | Q TÌM KI                                       | ÉM                           | Hạng mục   |             | PH                                                                                                    | IÁN THƯỞN         | 5 KHI HOÀ             | N THÀN    | н   |
| Hạng  | Hạng Tên thành viên |           | Số km       | Avg Pace  | Hạng                                           | Hạng mục<br>100 km<br>200 km |            |             | Chứng nhận                                                                                             |                   |                       |           |     |
| 0     |                     | Thế Huy N | lguyễn      | 398.24    | 05:39                                          | 300 kn                       | LONDON     | 132%        | 7                                                                                                    | 5 người đã t      | ham gia               |           |     |
| 2     | 0                   | Phạm Tân  |             | 299.00    | 06:49                                          | 200 kn                       | n NEW YORK | 149%        |                                                                                                    | <b>)</b>          |                       |           |     |
| 3     | Ð                   | Đỗ Quang  | Thoả        | 298.97    | 05:02                                          | 200 kn                       | I LONDON   | 149%        |                                                                                                    |                   |                       |           | 0   |
| 4     |                     | Giap Van  | Minh        | 294.35    | 06:17                                          | 200 kn                       | n NEW YORK | ( 147%      |                                                                                                    |                   |                       |           |     |

Các cá nhân khi hoàn thành sẽ nhận được quà tặng tại Phần thưởng khi hoàn thành

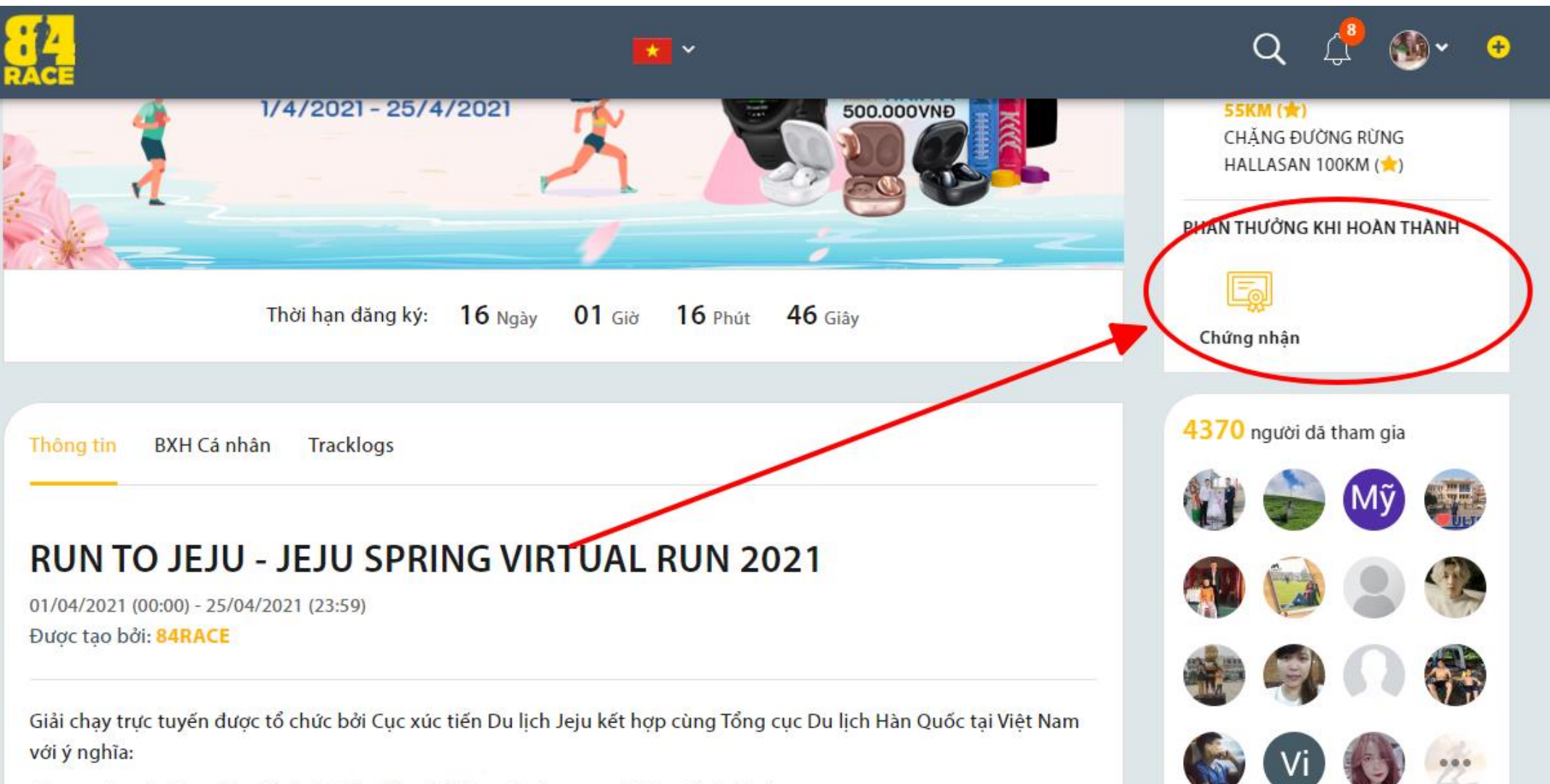

- Tao ra sân chơi ý nghĩa để cổ vũ tinh thần thể thao và nâng cao ý thức về sức khỏe

Click vào từng thông báo để xem thông tin kết quả, quà tặng...

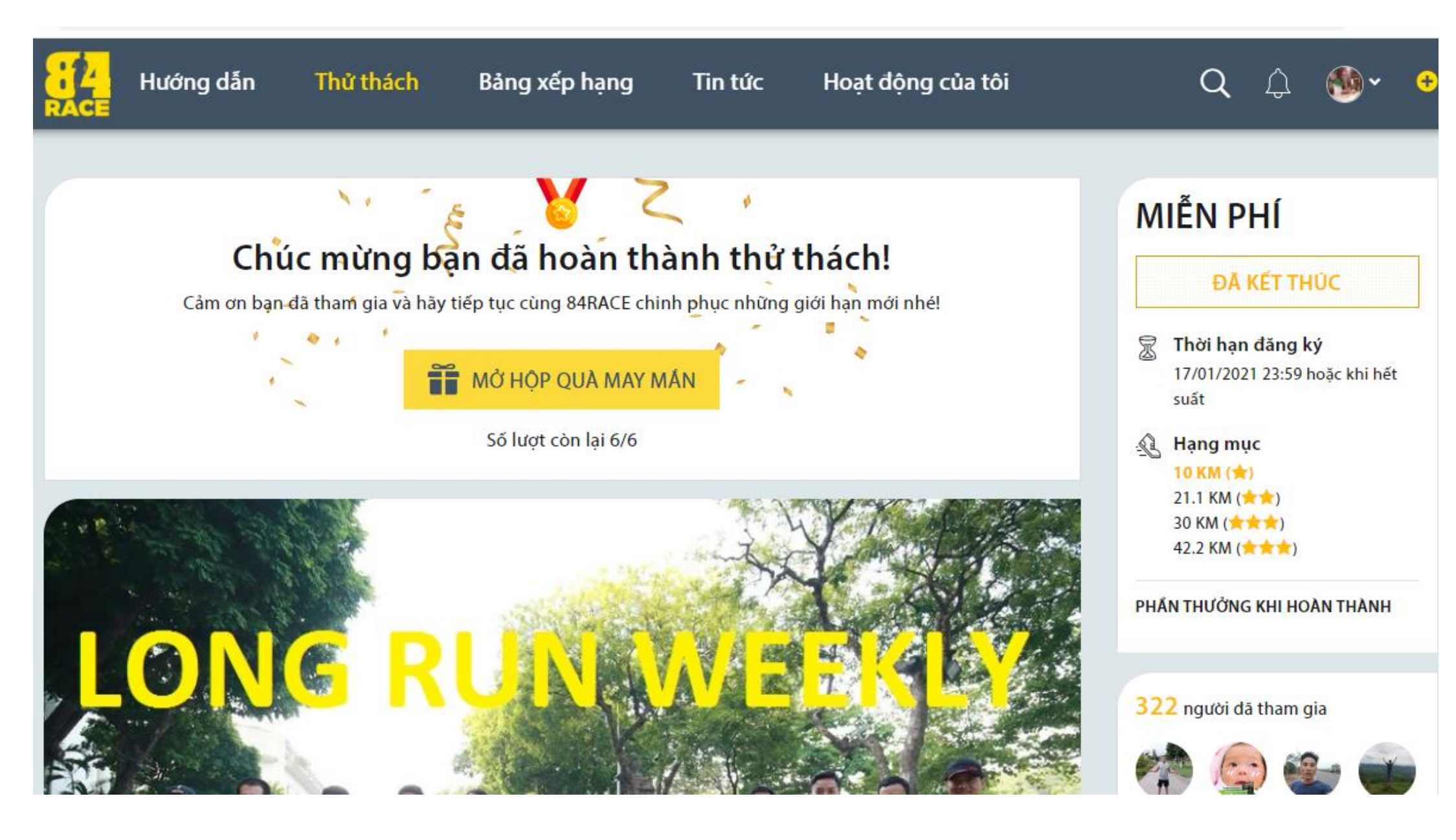

Click vào từng thông báo để xem thông tin kết quả, quà tặng...

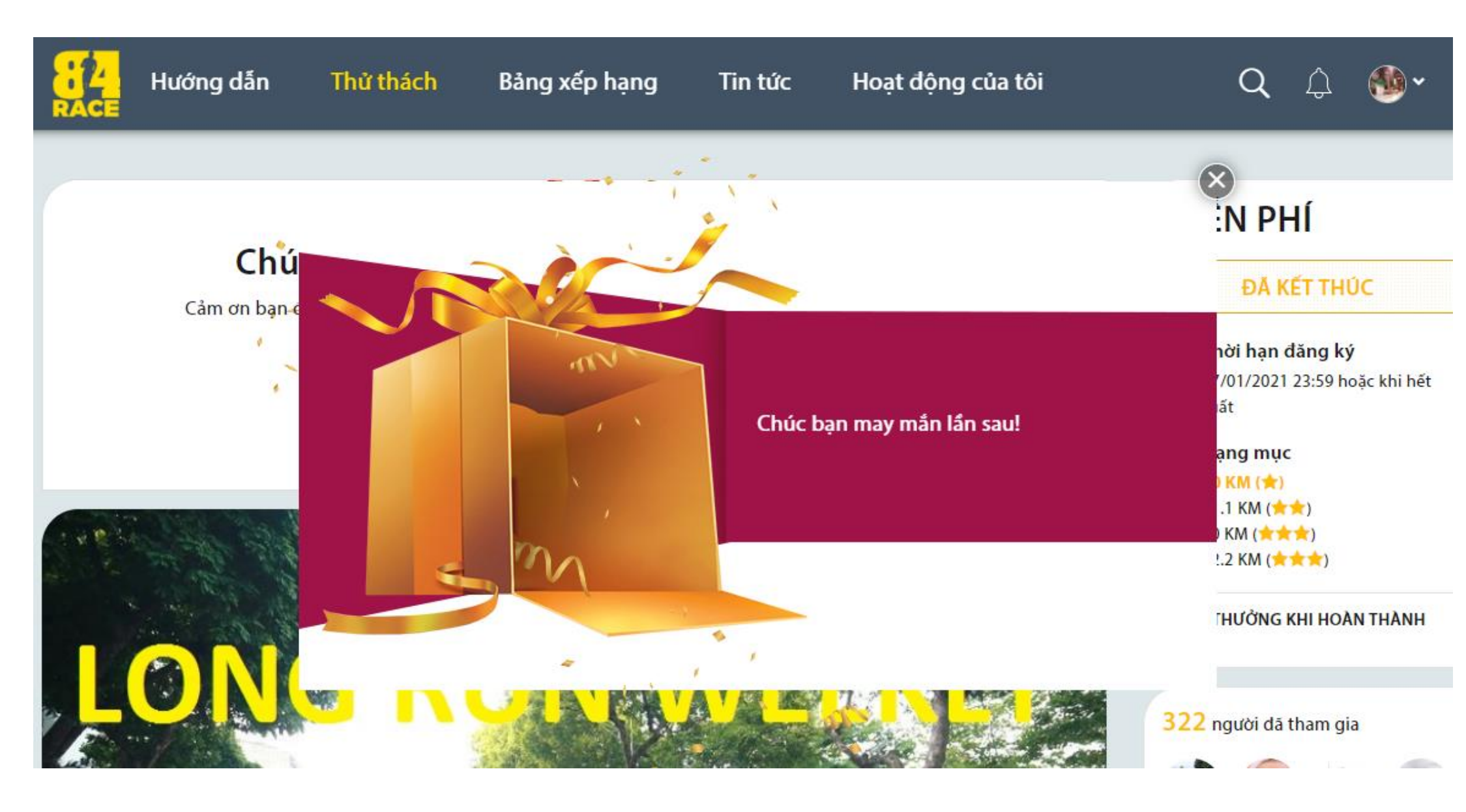